# 登記・供託オンライン申請システム

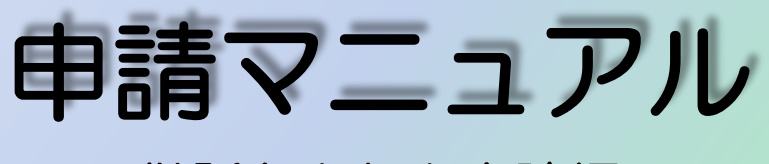

## ~供託かんたん申請編~

# 令和元年11月 釧路地方法務局

#### はじめに 供託かんたん申請とは 導入編 1ページ

初めての方でも簡単にご利用いただけるオンラインによる供託申請の方法です。

次

「供託かんたん申請」は、ソフトウェアのダウンロードをせずに、Webブラウザ のみで申請が可能な方法です。

ただし、供託物の払渡請求等の電子署名が必要な申請や、供託者・被供託者が複数 いる場合には、「申請用総合ソフト」を用いて申請してください。 ※Webページのたどり方

(1)登記・供託オンライン申請システムを検索しアクセス→②「供託ねっと」をク リック→③「供託ねっと」メインメニューの「ご利用方法」をクリック。

#### 1 申請者情報の登録

登記・供託オンライン申請システムを初めて利用される方は、申請者情報の登録を 行い、申請者丨D及びパスワードを取得してください。

なお、申請者丨D及びパスワードは登記手続と共通ですので、既に登記のオンライ ンを利用している方は、改めて申請者情報を登録する必要はありません。

#### <u>2\_ ロ</u>グイン

供託かんたん申請を利用するために、登記・供託オンライン申請システムにログイ ンします。

#### 3 申請情報の作成と送信

供託かんたん申請において利用することができる手続は、「供託申請メニュー」か ら手続名を選択し、各項目欄に入力した後、送信して行います。

ー度送信した申請書をコピーして、新たな申請書として再利用することも可能です が、手続完了後93日目にはデータが消去されますので御注意ください。

#### 4 処理状況の確認と供託金の電子納付 操作編14ページ

供託かんたん申請を利用して申請した手続の処理状況については、「処理状況照会 画面 | から、送信した申請書の申請番号により検索して行います。

申請書の送信後、申請内容に問題がないことが確認され、納付情報が歳入金電子納 付システムに登録されると、納付情報が発行され、電子納付を行うことができます。

#### 申請方法に迷ったら

操作編 4ページ

操作編 7ページ

操作編 1ページ

### はじめに 供託かんたん申請とは(1/2)

登記・供託オンライン申請システム を利用した供託申請については、供託 かんたん申請と申請用総合ソフト申請 の2種類の方法があります。

供託かんたん申請は、ソフトのダウ ンロードや環境設定等が不要であり、 インターネットに接続できるパソコン があれば、すぐに利用できます。

その反面,電子署名や添付ファイル を付すことができないため,お客様の 手続になじまない場合がございますの で,その場合には、申請用総合ソフト 申請をご利用願います。

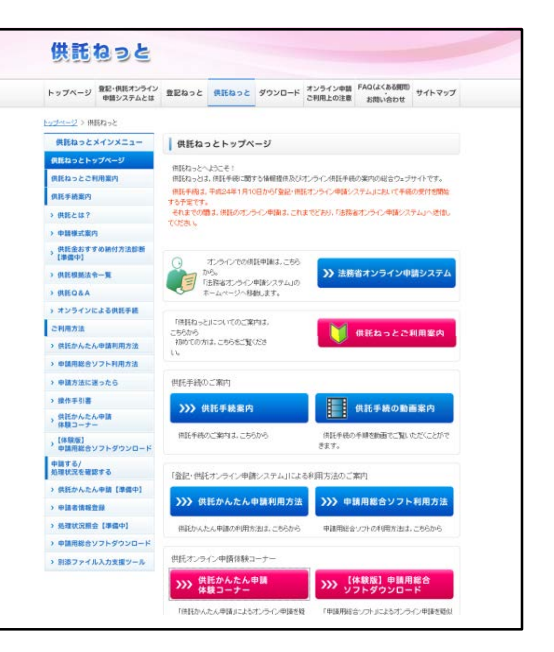

#### 平日の8時30分から21時まで申請できます

登記・供託オンライン申請システムの利用時間は,月曜日から金曜日までの8時 30分から21時まで(国民の祝日・休日,12月29日から1月3日までの年末 年始を除く。)です。

法務局の平日の窓口業務終了以降の時間帯についても、ご利用いただくことが可 能ですが、申請書情報が17時15分以降に同システムに到達した場合には、供託 所での受付日は、翌業務日となりますので、ご注意願います。

### 申請を行ったデータは、92日間保存されます

供託かんたん申請では、作成途中の申請書情報は保存することができませんが、 申請を行ったデータについては、92日間保存されます。

申請後の処理状況の確認,補正申請や定期的に継続する供託を行う際に,前回 使用した申請書情報の再利用を行う場合は,この間に行うことが可能です。

#### 供託金の納付方法は、電子納付です

電子納付の方法は、インターネットバンキング又はペイジー対応ATM機の利用 のいずれかによって行います。

納入期日については、納付情報が発行された日(申請内容に問題ないことが法務 局で確認された日)から7日以内に行う必要がありますので、ご注意願います。

### はじめに 供託かんたん申請とは(2/2)

#### 電子署名は不要です

供託かんたん申請は、電子署名及び添付ファイルの送信が不要な手続を対象としています。

なお,供託申請の申請情報に電子署名を不要とする趣旨については,書面による 申請の際に押印による本人確認が必要ないことと同様の趣旨によるものです。

#### 添付書面等は送付又は窓口に持参となります

供託かんたん申請による申請で,添付書面等(委任状,資格証明書等)がある場合には,申請書様式の「送付する添付書面あり」欄にチェックした上で,到達通知により確認した申請番号を同封し,申請書情報が供託所に到達した日から3日以内 (土・日等の休日も含まれます)に供託所に送付又は持参してください。

なお、申請人が、登記のある会社・法人の代表者・支配人等の場合には、平成3 0年7月1日より申請時に会社法人等番号を入力して申請した場合、会社代表者の 資格証明書の送付が不要となります。

### 申請で取得できるのは、書面正本です

供託かんたん申請では,書面の供託書正本のみが発行されます。電子正本をご希望の場合は,申請総合ソフトをご利用ください。

申請書情報の作成の際に,書面の供託書正本の受領方法について,窓口交付又は 送付のどちらかを選択します。

なお,送付を請求する場合には,供託所宛てに,供託者の住所・氏名を記入した 郵便切手付き返信用封筒を,到達通知により確認した申請番号を同封し,送付して ください。

#### 払渡請求は、かんたん申請で行うことはできません

払渡請求は、申請用総合ソフトで申請していただく必要がございます。

なお,申請用総合ソフトでは,会社・法人が供託申請する場合,商業登記に基づ く電子認証制度の電子証明書を送信すれば,印鑑証明書及び資格証明書を省略する ことが可能です。

# 供託者又は被供託者が複数の場合,執行供託の差押 えの件数が4件以上の場合には,利用できません

上記の場合には、申請用総合ソフトで申請していただく必要がございます。 なお、申請用総合ソフトでは、申請様式に記載しきれない情報を提出する必要が ある際に、別添ファイル入力支援ツールにより作成したファイルを添付して申請す ることができます。

#### 一導入編 2 一

### 1 申請者情報の登録(1/3)

登記・供託オンライン申請システ ムのホームページの【申請者情報登 録】ボタンをクリックします。 ※既に登録済みの方は不要です。 ※URLは、以下のとおりです。 https://www.touki-kyoutakuonline.moj.go.jp

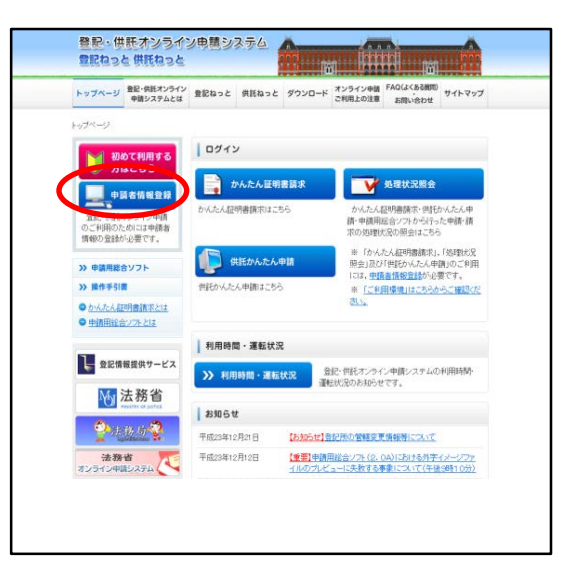

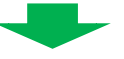

【利用規約】画面が表示されます ので,登記・供託オンライン申請シ ステムを利用する上での使用許諾書 の内容を確認し,【同意する】ボタ ンをクリックします。

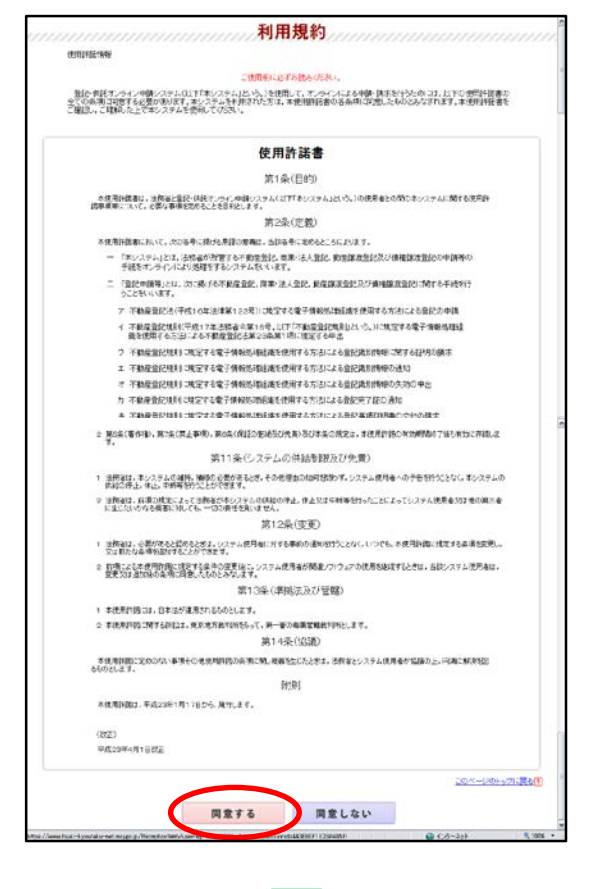

#### 一操作編 1-

### 1申請者情報の登録(2/3)

申請者情報新規入力画面が表示され ますので、申請者情報を入力した後、 【確認】ボタンをクリックします。

•申請者ID

11文字以内であれば、半角英数字の組 合せでなくても問題ありません。

- パスワード
   8文字以上20文字以内の半角英数字の
   組合せで入力します。
- ・氏名 20文字以内の全角文字を入力します。
- 氏名(フリガナ)
   20文字以内の全角カタカナを入力します。
- ・郵便番号,連絡先・電話番号及び
   連絡先・FAX番号
   半角数字で入力します。
- メールアドレス
   自宅や事務所のパソコンのメールの他,
   携帯電話のメールも登録が可能です。
- メール受信内容選択 補正情報や納付情報など、お知らせメー ルを希望する場合はチェックを入れます。

なお,入力に誤りがあると,以下の ように黄色でエラーが表示されます。

正しく修正の上,【確認】ボタンを クリックします。

| Step1                                      | Step2 Step3<br>Фааникаличеная Фааниковыя ная                                                                                                    |
|--------------------------------------------|----------------------------------------------------------------------------------------------------|
| 設する単純素性粉を入力して(た内)。<br>「際ご利用(ログイン)のない単純素(0) | 主要加上なります。                                                                                                    |
| P##8016#3                                  | analysis (***********************************                                                                                                    |
| 1729-F <b>LEM</b>                          | ・米内部戸で23年1上20次元年3月、黄田で満立20年、<br>9月回かれたらー東北・空津県県入力とでがあい。<br>・年月回知戸925年以上31次元年3月、黄田で豊から、<br>・市場連載の1月の51フラードは、一番地にあたた。人力んでがあい。<br>・市場職業の1月の51フラードは、一番地にあたた。人力んでがあい。 |
| 6.6(ø#)                                    | 2月11日5<br>本(金角223年2月2ペース平可)                                                                                                    |
| 66(298)) <mark>(68)</mark>                 | ホウムマやル<br>▲<金角カウカナ20次半以内スペース平可()                                                                                                    |
| N (R 10 ( GC (R)                           | + 078 , 0402 em64829><br>(090-125 + 4567 em64829>                                                                                                    |
| tintem)                                    | 1回10月2日14年4105-111<br>▲(長舟秋天平3月)<br>(約)東京都1月2回2大手町1-1-1                                                                                                    |
| 日期(フリガナ)                                   | アリビガワンにアマス373/ビガン4155-31<br>・(金内わりたナ152(学ぶつ)<br>(60トウスキックトラヨウクオオテッチ1-1-1                                                                                         |
| <b>1.</b>                                  | eom 💉                                                                                                    |
| 1224-122581( <del>2</del> /8)              | 1965-38-1111 《本典2文学系が5-<br>(90-12-3656-7800、※)-4プン売入プレズ(万円)-                                                                                                    |
| BIOR FAXE (                                | 1965-38-1171                                                                                                    |
| メールアドレス【会研】                                | asthikanachkan/totminjaka@misi.ms.go.pl<br>(中方1005年2月7日)<br>*#WW0766.06.4月出ビーはて言葉A.55.7 CVR3.5<br>asthibanachkan/common/colligence.ns.go.pl<br>(中方1005年2月5)      |
| /ールの受信内容置快                                 |                                                                                                    |
| ■■■==================================      | ■紀すらんの名称は7 ★<br>バスワード形ちれた場合に使われるキーワードになります。                                                                                                    |
| 若え(キーワード)【 <del>企用】</del>                  |                                                                                                    |

| Boe Hitose                     |                                                                                                    |
|--------------------------------|----------------------------------------------------------------------------------------------------|
| Step1                          | Step2         Step3           中語者情報入力内容確認         中語者情報登録結束確認                                                                                          |
|                                | 調査でしたしてがない。<br>ほで入外えてがない。<br>ほで入外えてがない。<br>ほぞれないでがらまれています。<br>後期できた。父子が含まれています。                                                                        |
| 年間ご利用(ログイン)のない中語者の<br>申請者の「必須】 | ambizana                                                                                                    |
| THE OCCUPY                     |                                                                                                    |
| パスワード【金用】                      | <平典実験学校学校上が文字込む 実験学業者と必須><br>▼観知方法から)−置に一せず国格入力にて行為い。<br><====================================                                                         |
| 氏名[必须]                         | 「中非毎日のみびバリスワード」は、中鉄毎において任意に決めた上。入力してください。<br>漆和なもら<br>▲ 全美内文字に対えペース不可り                                                                                 |
| 氏名(フリガナ)【会流】                   | ホウムマモル<br>▲(金売力分力/20支字以内スペース不可)                                                                                                    |
| RICH LONG                      | ● 078 8502 ×(約502)<br>(約6.125 - 4567)                                                                                                    |
| unten)                         | 18/14/12/16世纪15/86/01<br>本(全角的文字34/1)<br>(69 第184-14/32(天子母)1-1-1-1                                                                                    |
| 住所 (フリガナ)                      | アラビガジンとママエルアルにガジン4155-33<br>▲全角内対力 500文字以内<br>(10時にライログンオダアマオ)-1-1                                                                                     |
| <b>E</b> .T                    | €0@ <u>M</u>                                                                                                    |
| 連結先·電話番号【必須】                   | 0166-38-1167 (単角20文字53年)<br>(例123456-7890 3014アンを入分してくだあい                                                                                              |
| 連結先・FAX番号                      | 0166-30-1167<br>(例)123456-7890 ヨリーイアン考入力してください                                                                                                    |
| メールアドレス【必須】                    | (本内) (100(定ち))(オン・<br>(本内) (100(定ち))(オン・<br>(本内) (100(定ち))(オン・<br>(本内) (100(定ち))(オン・<br>(本内) (100(定ち))(オン・<br>(本内) (100(定ち))(オン・<br>(本内) (100(定ち))(オン・ |
| メールの受信内容選択                     | **#46-3484782-005-7-((大学時2-8.7)。     **#15-7*#15-7-((大学時2-8-7-0-5))     *#15-7*-#1841(14:2-0-84810)=+(                                                 |
| 質問(キーワード)【必須】                  | 国際する人の名相は? ★<br>パスワードを忘れた場合に使われるキーワードになります。                                                                                                    |
| 著え(キーワード)【必須】                  | ます<br>コントや文字がり<br>してついたちたと思わっていたよって一切てたります。                                                                                                    |

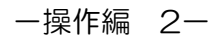

### 1 申請者情報の登録(3/3)

申請者情報入力内容確認画面が表示 されましたら、入力内容を確認し、 問題がなければ、【登録】ボタンを クリックします。

| 下の内容で登録します。 |                                           |
|-------------|-------------------------------------------|
| 申請者の        | asahikawa                                 |
| パスワード       | (セキュリティのためパスワードはあ示されません)                  |
| K8          | 法预定 6.6                                   |
| 氏名(フリガナ)    | ホウムマモル                                    |
| 解使番号        | <b>∓</b> 078 - 8502                       |
| 11.M        | 旭川市宮和通要4155~31                            |
| 住所(フリガナ)    | アサヒガフシミヤマエドオリヒガシ4156-31                   |
| L.R.        | その他                                       |
| 連結先、電話番号    | 0166-38-1111                              |
| 連絡先·FAX醫导   | 0166-38-1171                              |
| メールアドレス     | asahikawachihouhoumukyoku@minji.moj.go.jp |
| メールの受信内容選択  |                                           |
| 貢問(キーワード)   | 置数する人の名称は?                                |
| x = (+      | (セキュリティのためキーワードは高小されません)                  |
| aver y ry   |                                           |

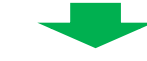

申請者情報の登録が完了すると,申 請者情報登録結果確認画面が表示され ますので,【ログアウト】ボタンをク リックします。

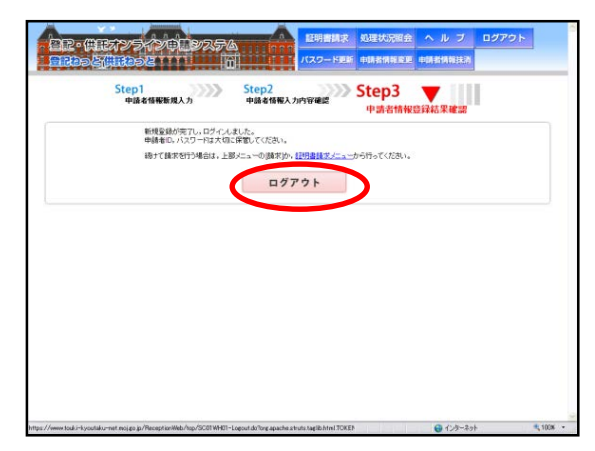

~ご注意~

- 1 申請者情報登録時の申請者 | D及び パスワードが、そのまま登記・供託オ ンライン申請システムへのログイン時 の申請者 | D及びパスワードになりま すので、お忘れのないようお気を付け ください。
- 2 1年間ご利用(ログイン)のない申 請者 | Dは無効となります。その場合 は,改めて申請者情報登録を行ってく ださい。

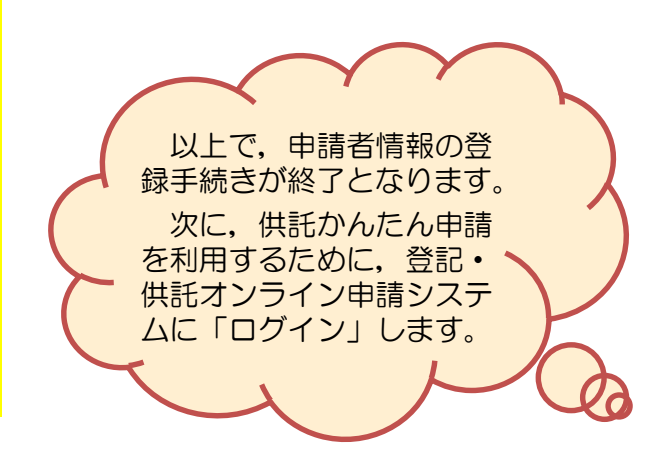

### 2 ログイン(1/3)

登記・供託オンライン申請システ ムから【供託ねっと】をクリックす るか,検索サイトで【供託ねっと】 と検索してください。

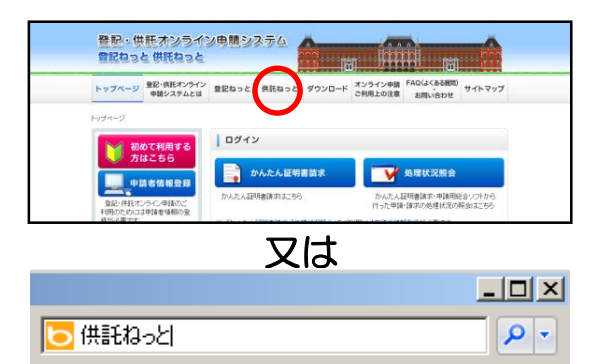

トップページ <u>数</u>記・供託オンライン 申請システムとは <u>参記ねっと</u> 供託ねっと ダウンロード オンライン申請 FAQ(なくある研問 2利用上の注意 お問い合わせ

供託ねっと

【供託ねっと】トップページ画面が 表示されたら、供託ねっとメインメ ニュー内【申請する/処理状況を確認 する】から、【供託かんたん申請】を クリックします。

申請者 I D及びパスワードを入力 した後, 【ログイン】ボタンをク リックします。

ログイン後,【供託申請メニュー】 画面が表示されます。

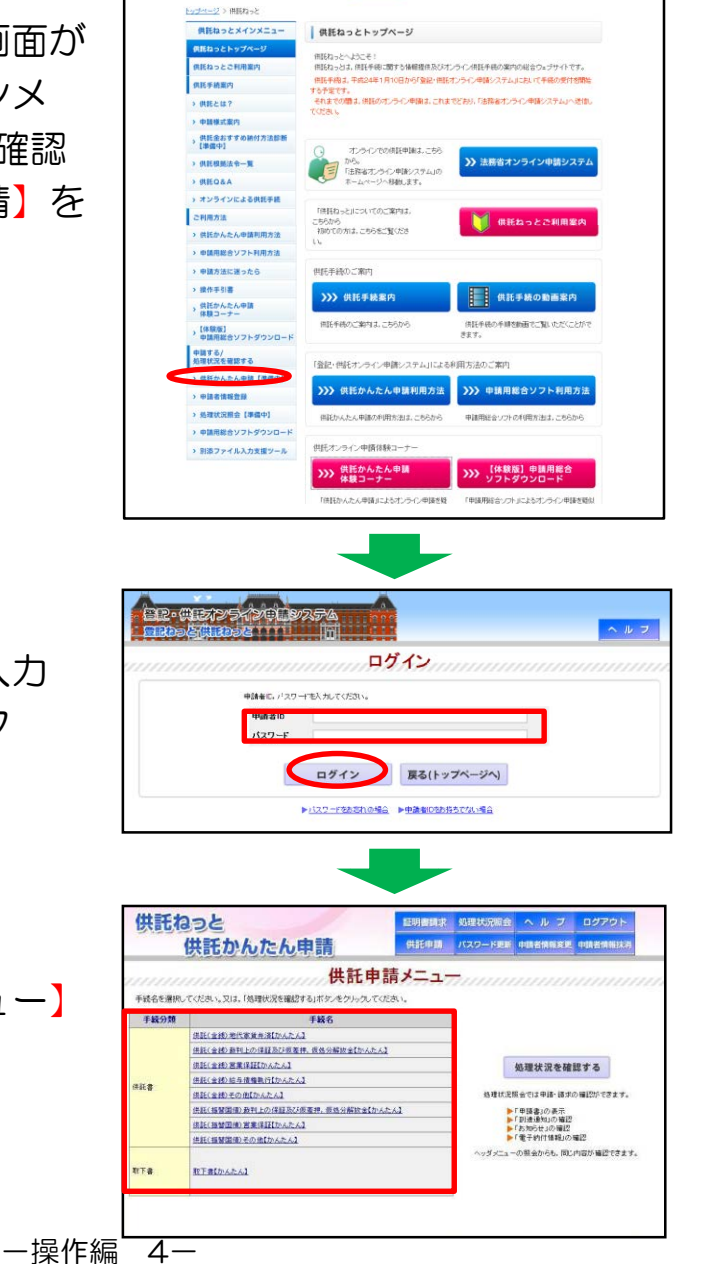

2 ログイン(2/3)

もし、パスワードを忘れた場合に は、ログイン画面で、【パスワード をお忘れの場合】をクリックします。

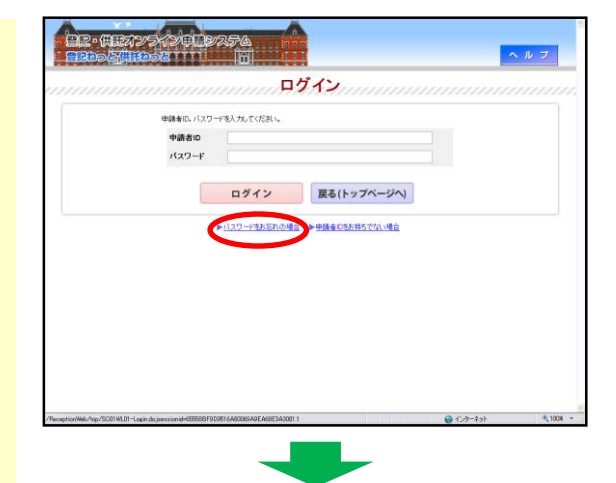

申請者情報新規入力画面で登録し た申請者 I D,メールアドレス,質 問及び答えを入力した後,【問い合 わせ】ボタンをクリックします。

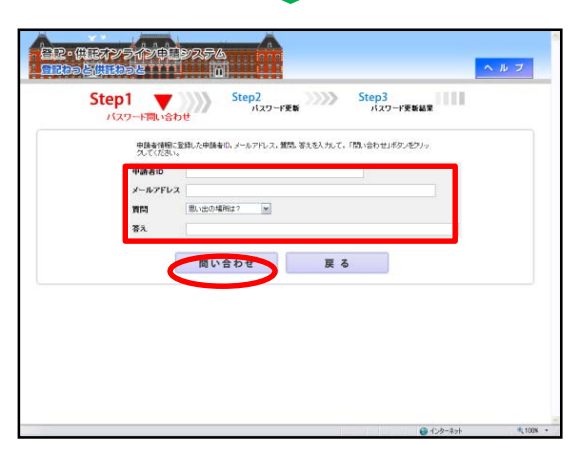

Step1 Step2 Step3 Step3 A29-FEBA

半角英数字=3文字以上20文字以内 英数字言在论:

質問に対する答えの問題が完了しました。 紙しいパスワードも入力して、バスワードの更新を行ってください。 ヘルブ

DR• (HRAZ X ZOLDZ

中語者の

(しいパスワード(産認用)

パスワード更新画面が表示されま すので、8文字以上20文字以内の 半角英数字の組合せで新しいパス ワードを入力します。

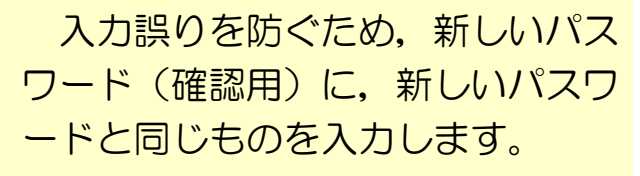

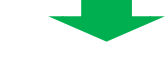

一操作編 5一

2 ログイン (3/3)

入力後, 【更新】ボタンをクリッ クると, 新しいパスワードが設定さ れます。

| Step1 Step<br>129-FBN8bt               | p2 Step3<br>パスワード更新<br>パスワード更新 |
|----------------------------------------|--------------------------------|
| 質問に対する考えの問題が売了しま<br>新しいパスワードを入力して、パスワー | した。<br>一ドの更新を行ってください。          |
| 中語者の                                   | ehinsei                        |
| 新しいパスワード                               | 《半角英数字8文字以上20文字以内,英数字混在必须 >    |
| 新しいパスワード(確認用)                          |                                |
| 更新                                     | ф <b>н</b>                     |

【供託申請メニューへ】ボタンを クリックします。

クリックすると,供託申請メ ニュー画面が表示されます。

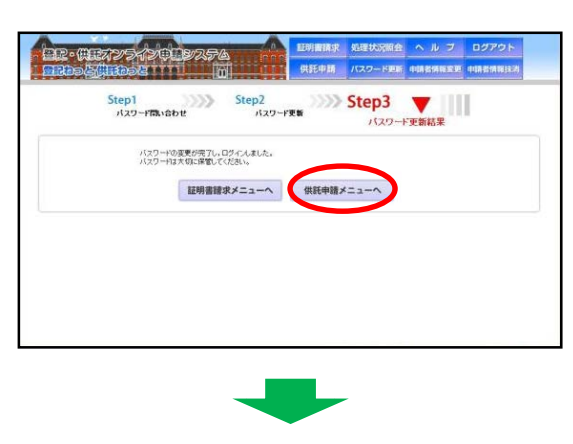

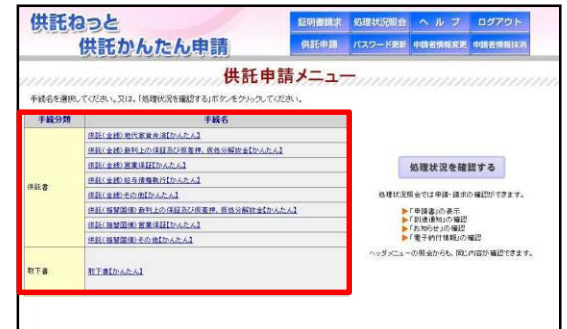

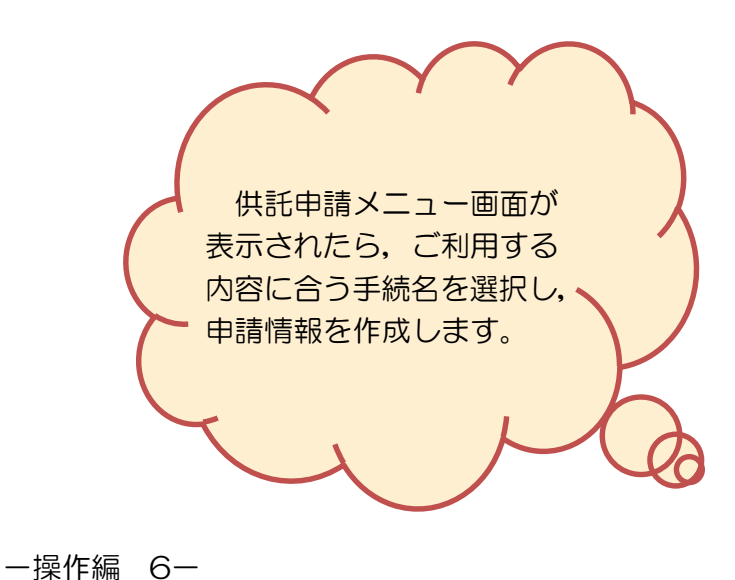

## 3申請書情報の作成と送信(1/7)

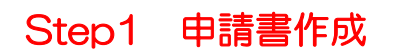

供託申請メニューから,手続名を 選択します。

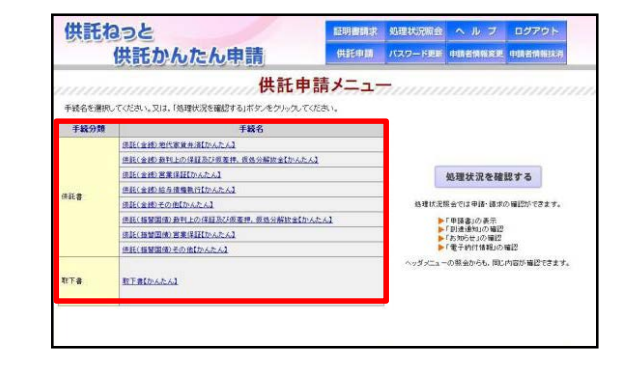

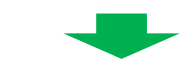

※ 供託書(金銭供託)給与債権執行の例

【申請書情報の入力】 画面が表示 されます。

 【供託所の表示】については、 (操作編8,9)を参照してく ださい。

② 【申請情報の各項目】の入力 ② については、(操作編10,11) を参照してください。

③ 【補正申請,氏名・連絡先電 話番号】の入力及び【申請書情 報の確定】については,(操作 編12)を参照してください。

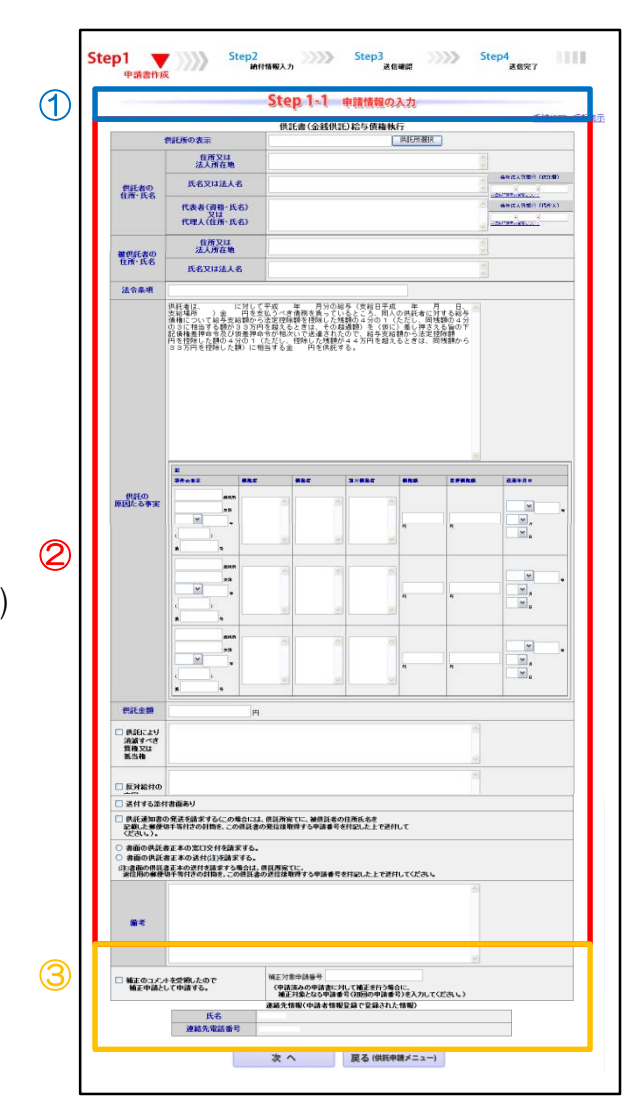

## 3 申請書情報の作成と送信(2/7)

【供託所選択】ボタンをクリック して,どこの供託所に申請するかを 選択します。

#### ※【釧路地方法務局供託課】 に申請する場合

都道府県選択欄から, 【北海道】 を選択します。

> 供託所選択欄から供託所名を 選択します。

供託所の表示欄に【釧路地方法務

局と設定されます。

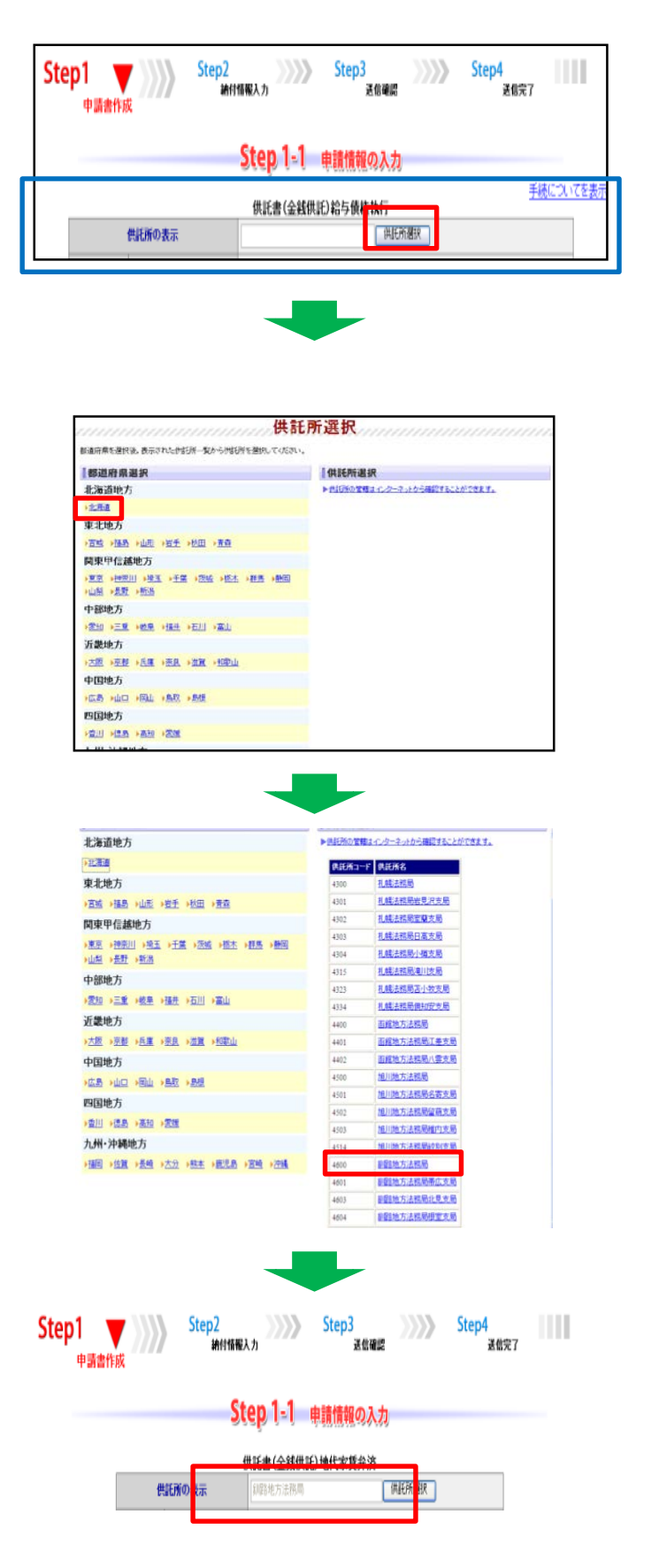

一操作編 8-

### 3 申請書情報の作成と送信(3/7)

供託所の管轄(所在地)を確認す る場合には、【供託所の管轄はイン ターネットから確認することができ ます。】をクリックし、法務局の ホームページの情報を参照すること ができます。

法務局のホームページの管轄のご
 案内のページが表示されますので、
 【地図から探す】ボタンをクリックします。

地図から該当の法務局・地方法務 局を選択します。

【供託】ボタンをクリックします。

供託の種類と供託すべき供託所に 関する代表例を確認の上,地図から 該当の供託所をクリックします。

なお、この操作は、【申請情報】 には、反映されませんので、ご注意 願います。

所在地・電話番号等を確認したら, ■ボタンをクリックして画面を閉じ, 都道府県選択画面に戻ります。

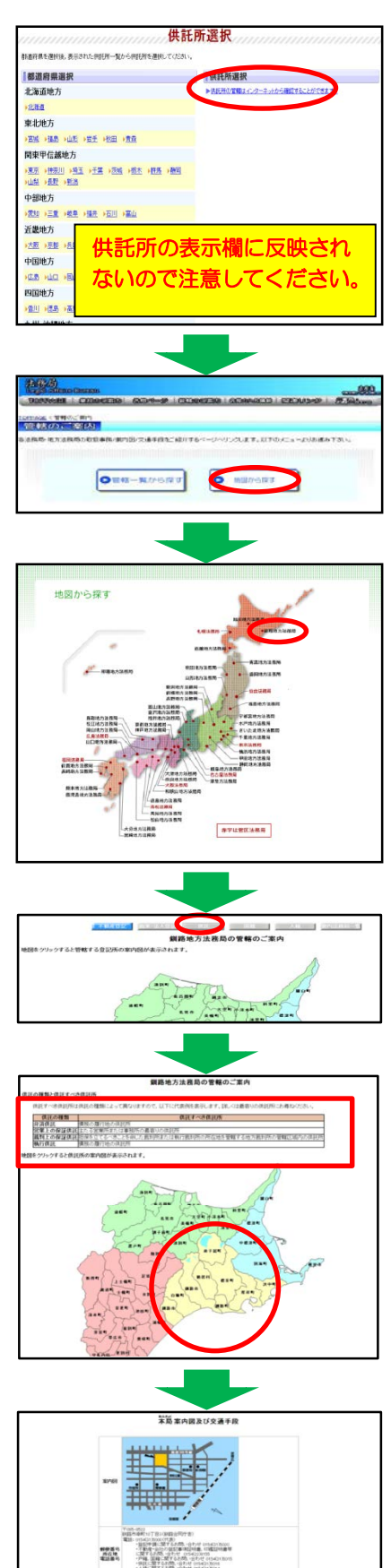

一操作編 9-

## 3申請書情報の作成と送信(4/7)

申請情報の各項目の入力に当たっての留意点については、(操作編11) を参照してください。

| te  | p1 申請書作成                                                                                                    | Step2                                                                         | 計構報入力                                                                          | Step3<br>送信剛譜                                                | s s                         | tep4<br>送信完了                   | 0.00        |
|-----|----------------------------------------------------------------------------------------------------|-------------------------------------------------------------------------------|--------------------------------------------------------------------------------|--------------------------------------------------------------|-----------------------------|--------------------------------|-------------|
|     |                                                                                                    |                                                                               | Step 1-1                                                                       | 目請情報の入力                                                      | _                           |                                |             |
|     | 1                                                                                                    | 世話第四本テ                                                                        | Nacia (activita                                                                |                                                              |                             | (協作經二                          |             |
| `   |                                                                                                    | 住所又は<br>法人所在地                                                                 | A 1                                                                            |                                                              | <u>م</u>                    |                                |             |
|     | 供託者の                                                                                                    | 氏名又は法人名                                                                       | <u> </u>                                                                       |                                                              | 0                           | 会社法人等番号(供託者)                   |             |
|     | 任用·氏名                                                                                                    | 代表者(資格・氏名)<br>又は<br>代理人(住所・氏名)                                                | 1-2                                                                            |                                                              | 8                           | ※資料11月回の登録について<br>会社法人等勝号(代理人) | <u>1</u> -3 |
| )   | 勧供託者の                                                                                                    | 住所又は<br>法人所在地                                                                 |                                                                                |                                                              | 0                           | - 高級目標高小価額について                 |             |
| 、   | 住所·氏名                                                                                                    | 氏名又は法人名                                                                       |                                                                                |                                                              | 0                           |                                |             |
| '   | 法令条项                                                                                                    | (供託者は、 に対し?)                                                                  | 「平成 年 月分の絵▲                                                                    | 5(支給日平成 年                                                    | 月日、同                        |                                | _           |
|     |                                                                                                    | 支給場所<br>)金<br>(債権について給与支給額から<br>の3に相当する額が33万円<br>記債権差押命令及び仮差押<br>用本特除した額の4分の1 | はいうべき債務を負っている<br>活定控除額を控除した残害<br>注合が相次いで送達されたの<br>約合が相次いで送達されたの<br>たたし、特殊した残害が | るところ、同人の供託者に<br>種の4分の1(ただし、同<br>番鞭、谷与支給額から法定<br>44万円を超えるとぎは、 | 対する縮与<br>残額の4分<br>える旨の下<br> |                                |             |
|     |                                                                                                    | 33方円を控除した額)に相                                                                 | 当する金 一 戸を供託する                                                                  | 5.                                                           |                             |                                |             |
| )-  | 1                                                                                                    |                                                                               |                                                                                |                                                              |                             |                                |             |
|     |                                                                                                    |                                                                               |                                                                                |                                                              |                             |                                |             |
|     |                                                                                                    |                                                                               |                                                                                |                                                              | 2                           |                                |             |
|     |                                                                                                    | 2<br>3ftots #85                                                               | 885                                                                            | 2=885 865                                                    |                             | 2.2.9.7 H                      |             |
|     | 供託の<br>原因たる事実                                                                                                    | 23                                                                            |                                                                                |                                                              |                             |                                | -           |
|     |                                                                                                    |                                                                               | 21                                                                             |                                                              | -                           |                                |             |
|     |                                                                                                    | а. а<br>ана                                                                   |                                                                                |                                                              |                             |                                | -           |
| )—: | 2                                                                                                    | ×8<br>•                                                                       |                                                                                | 4                                                            |                             |                                | •           |
|     |                                                                                                    |                                                                               | <u>e</u>                                                                       | <u></u>                                                      |                             |                                |             |
|     |                                                                                                    | 213                                                                           | <u>a</u>                                                                       | d                                                            | 1                           |                                |             |
|     |                                                                                                    |                                                                               | -                                                                              | n,                                                           | •                           |                                |             |
|     | 供託金額                                                                                                    | * *<br>P                                                                      |                                                                                |                                                              |                             |                                |             |
|     | □ 共通により<br>「解滅すべき                                                                                                    |                                                                               |                                                                                |                                                              | 10                          |                                |             |
| )   | 質権又は<br>低当権                                                                                                    | 7                                                                             |                                                                                |                                                              | 9                           |                                |             |
|     | □ 反対給付の<br>内容                                                                                                    |                                                                               |                                                                                |                                                              |                             |                                |             |
| )   | 🗌 送付する添作                                                                                                    | †書面あり                                                                         |                                                                                | E 16 12 - 17 17                                              |                             |                                |             |
| )   | ビ教した事任<br>ください。     ・     ・     ・     ・     ・     ・     ・     ・     ・     ・     ・     ・     ・     ・     ・     ・     ・     ・     ・     ・     ・     ・     ・     ・     ・     ・     ・     ・     ・     ・     ・     ・     ・     ・     ・     ・     ・     ・     ・     ・     ・     ・     ・     ・     ・     ・     ・     ・     ・     ・     ・     ・     ・     ・     ・     ・     ・     ・     ・     ・     ・     ・     ・     ・     ・     ・     ・     ・     ・     ・     ・     ・     ・     ・     ・     ・     ・     ・     ・     ・     ・     ・     ・     ・     ・     ・     ・     ・     ・     ・     ・     ・     ・     ・     ・     ・     ・     ・     ・     ・     ・     ・     ・     ・     ・     ・     ・     ・      ・     ・      ・      ・      ・      ・      ・      ・      ・      ・      ・      ・      ・      ・      ・      ・      ・      ・      ・      ・      ・      ・      ・      ・      ・      ・      ・      ・      ・      ・      ・      ・      ・      ・      ・      ・      ・      ・      ・      ・      ・      ・      ・      ・      ・      ・      ・      ・      ・     ・      ・      ・      ・      ・      ・      ・      ・      ・      ・      ・      ・      ・      ・      ・      ・      ・      ・      ・      ・      ・      ・      ・      ・      ・      ・      ・      ・      ・      ・      ・      ・      ・      ・      ・      ・      ・      ・      ・      ・       ・       ・         ・ | あたまの家口の社会社会社会社会社会社会                                                           | の発信後取得する申請書号を付                                                                 | 村記した上で逆付して                                                   |                             |                                |             |
| )   | <ul> <li>書面の供託</li> <li>(注)書面の供託</li> <li>(注)書面の供託</li> </ul>                                                                                                    | m上本の志しx行を請求する。<br>書正本の送付(注)を請求する。<br>書正本の送付を請求する場合は、<br>切千等付きの封筒を、この供託書       | 供託売売てに。<br>の送信後取得する申請番号を!                                                      | 付記した上で送付してくださし                                               |                             |                                |             |
|     |                                                                                                    |                                                                               |                                                                                |                                                              |                             |                                |             |
| )   | 编考                                                                                                    |                                                                               |                                                                                |                                                              |                             |                                |             |
|     |                                                                                                    |                                                                               |                                                                                |                                                              |                             |                                |             |
|     | 補正のコメン<br>補正申請とし                                                                                                    | トを受領したので<br>して申請する。                                                           | 補正対象申請番号<br>(申請済みの申請書に対し                                                       | ノて補正を行う場合に。<br>パロ日の時間またいようます                                 | 7/1731                      |                                | ・(操作編12)    |
|     |                                                                                                    | 氏名                                                                            | 確止れ家となる中請養与<br>連絡先情報(申請者情報受                                                    | へいからの中計量ちりを入力し<br>と縁で登録された情報)                                | ((20%)                      |                                |             |
|     |                                                                                                    | 連絡先電話番号                                                                       |                                                                                |                                                              | _                           |                                |             |
|     |                                                                                                    |                                                                               | 次 へ                                                                            | 戻る (供託申請メニュー                                                 | -)                          |                                |             |

### 3 申請書情報の作成と送信(5/7)

供託者の住所・氏名

- ①-1 供託者の住所又は法人所在地、氏名又は法人名を全角文字で入力します。
   (申請者情報登録で入力した情報が自動で表示されますが、修正することも可能です。)
- ①-2 代表者又は代理人の記入が必要な場合には、代表者(資格・氏名)又は代理人(住所・氏名)を全角文字で入力します。
- ①-3 会社法人等番号を入力します(これを入力することによって,会社の登記事項証明書の送付が不要となります)。

被供託者の住所・氏名

② 被供託者の住所・氏名欄に記入が必要な場合には、全角文字で入力します。

法令条項

③ 法令条項を全角文字で入力します(例:民事執行法第156条第2項)。

供託の原因たる事実

- ④-1 債務者(従業員)の住所・氏名,今回の給与の内容(支給日,支給場所(供託者本店),支給額,法定控除額)及び供託する金額等の事項について,様式の空欄に 全角文字で入力(必要に応じて様式の修正)を行います。
- ④-2 差押事件の表示等を入力します(入力欄により,全角・半角が異なります。)。

供託金額

⑤ 供託金額を半角の数値で入力します。桁区切りの「, (カンマ)」は不要です。

供託により消滅すべき質権又は抵当権 / 反対給付の内容

◎ 供託により消滅すべき質権又は抵当権や、反対給付の内容の記入が必要な場合には、□にチェックし、入力欄に全角文字で入力します。

送付する添付書面あり

⑦ 委任状等の添付書面を供託所に別途送付する必要がある場合には、□にチェックします。

供託通知書の発送を請求する

 ⑧ 被供託者への供託通知書の発送を請求する場合には、□にチェックします(注1)。
 注1発送を請求する場合、供託所宛てに、被供託者の住所・氏名を記載した郵便切手付きの 封筒をこの供託書の発信後取得する申請番号を付記した上で送付してください。

#### 書面の供託書正本の窓口交付を請求する/書面の供託書正本の送付を請求する

- 書面の供託書正本の受領方法について、【窓口交付】又は【送付】のどちらかを選
   択します(注2)。
  - 注2 送付を請求する場合,供託所宛てに,供託者の住所・氏名を記入した郵便切手付き返信用 封筒を,この供託書の送信後取得する申請番号を付記した上で,送付してください。

備考

① 上記入力欄を使用しない内容を入力する必要がある場合、全角文字で入力します。

|      | 3 申請書情報の作                                                           | 成と送信(6/7)                                                          |
|------|---------------------------------------------------------------------|--------------------------------------------------------------------|
| 1-1  | □ 補正のコメントを受領したので<br>補正申請として申請する。<br>イ申請済みの申請書に<br>補正対象となる申請         | ①-2<br>対して補正を行う場合に、<br>番号(初回の申請番号)を入力してください。)                      |
|      | 連絡先情報(中請者情<br>② 氏名                                                  | 服金線で金綿された情報)                                                       |
|      | 連絡先電話番号                                                             |                                                                    |
|      | 3 * ^                                                               | 戻る (供託申請メニュー)                                                      |
|      |                                                                     |                                                                    |
| 1    | 供託かんたん申請で【補正申請】                                                     | を行う場合(申請情報の送信後,供託所                                                 |
| -1,2 | から【補正のお知らせ】があった場                                                    | 合)は,□にチェックし,【補正対象申                                                 |
|      | 請番号】欄に補正する申請番号(初                                                    | 回の申請番号)を半角数字で入力します。                                                |
|      | ※ 作成した申請書情報を初めて送信する際(                                               | こは、この入力は不要です。                                                      |
| 2    | 氏名・連絡先電話番号には【登記                                                     | ・供託オンライン申請システム】の申請                                                 |
|      | 者情報の登録に登録した情報が自動                                                    | 的に表示されます。                                                          |
|      | ※ 連絡先情報の表示を変更する場合は、上れ<br>クリックし、申請者情報登録変更を行って<br>なお、【申請者ID】は、変更することお | 部のメニューから【申請者情報変更】ボタンを<br>ください。<br>ができません。<br><u>供託ねっと</u> 供託かんたん申請 |
| 3    | 以上の入力後、【次へ】ボタンを                                                     | クリックすると、【入力内容の確認】                                                  |
|      | 画面が表示されます。誤りがないこ                                                    | とを確認し、【確定】ボタンをクリッ                                                  |
|      | クすると、申請書作成が完了し、                                                     | 納付情報入力】画面が表示されます。                                                  |
|      |                                                                     |                                                                    |
|      | Step2 納付情報入力                                                        | Step1<br>中國者作成 Step2 新付情報入力 Step3 圣信電器 Step4 建信束7                  |
|      | ※ 【納付情報入力】画面には、電子納付                                                 | 電子納付に関する條種を確認。てください。<br>氏名又は法人団体名(全角力力24文字以内)                      |
|      | に関する情報として【登記・供託オンラ                                                  | ※電子的17台や17緒に必要となります。<br>クシロホウムカプシキガイシヤ                             |
|      | 1 ノ中萌ン人ナム」の中萌有情報の豆球                                                 | 確定 戻る(申請書作成)                                                       |

に入力した氏名(フリガナ)が自動的に 表示されます。 (修正することも可能です。)

クシロホウムカブシキガイシュ 忆

一操作編 12-

## 3申請書情報の作成と送信(7/7)

【納付情報入力】画面の内容を確認(又は必要に応じて修正)し, 【確定】ボタンをクリックすると, 【送信確認】画面が表示されます。

※ この画面の氏名(フリガナ)は、申請 情報の作成と送信を終え、供託金をペイ ジー対応ATM機(ゆうちょ銀行やみず ほ銀行釧路支店等)により納入した場合 に利用明細票に出力されます。

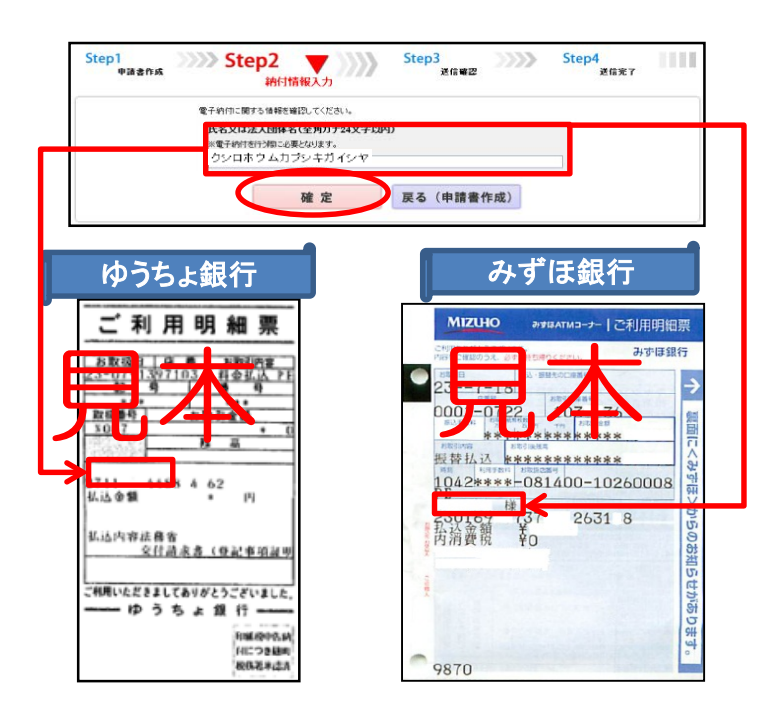

#### Step3 送信確認

【送信確認画面】が表示され,内 容を確認しましたら,【送信実行】 ボタンをクリックすると,作成した 申請書情報のデータが送信されます。

※ 【送信実行】ボタンをクリックした後は、申請データの修正はできませんので、 ご注意ください。

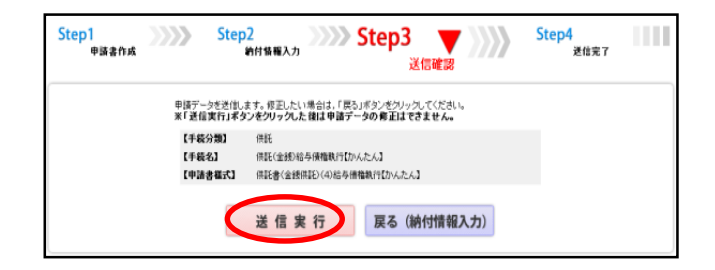

#### Step4 送信完了

【送信完了画面】が表示されます。

※ 送信された情報の入力内容のチェック 等が行われ、チェックが終了しましたら メールでお知らせがあります。

この後,申請内容に問題なければ, 納付手続に進みます。

詳細を確認するため【処理状況を 確認する】ボタンをクリックします。

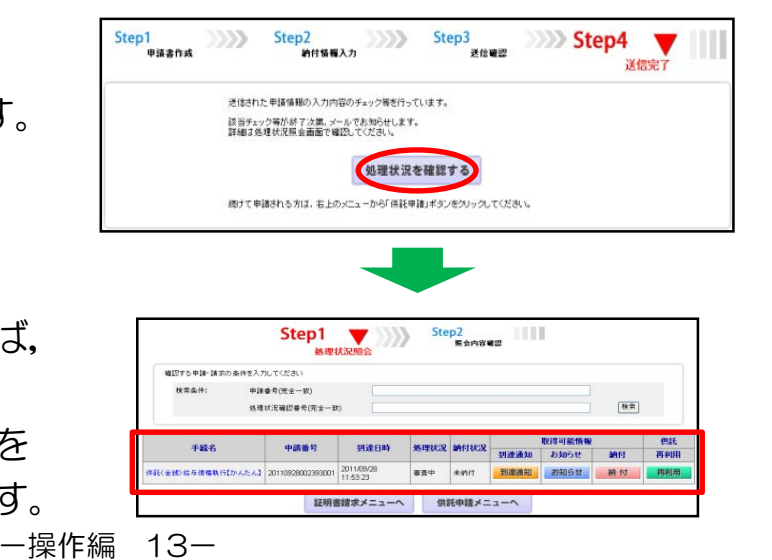

### 4 処理状況の確認と供託金の電子納付(1/7)

供託かんたん申請で作成し,送信した申請書を申請番号により検索し, 処理状況を確認することができます。

※ 申請書の送信者以外の方も、申請番号及び処理状況確認番号の両方が分かれば、これら を検索条件として申請を検索し、該当する申請の処理状況を確認することができます。

この場合,申請用総合ソフトで作成し,送信した申請の処理状況も確認することができます。

供託かんたん申請で作成した申請 書等の送信者が、処理状況を確認す る場合には、【供託申請メニュー】 画面から、【処理状況を確認する】 ボタンをクリックします。

※供託かんたん申請は、供託手続完了後9 3日目に処理状況の情報データが消去されます。

一方,申請用総合ソフトを利用した申請 には,供託手続完了後93日目以降も,引 き続き,処理状況の情報を確認することが できます。

【処理状況照会画面】が表示され ます。

※ 以下, ①検索条件欄から⑥再利用ボタン までを順番にご説明します。

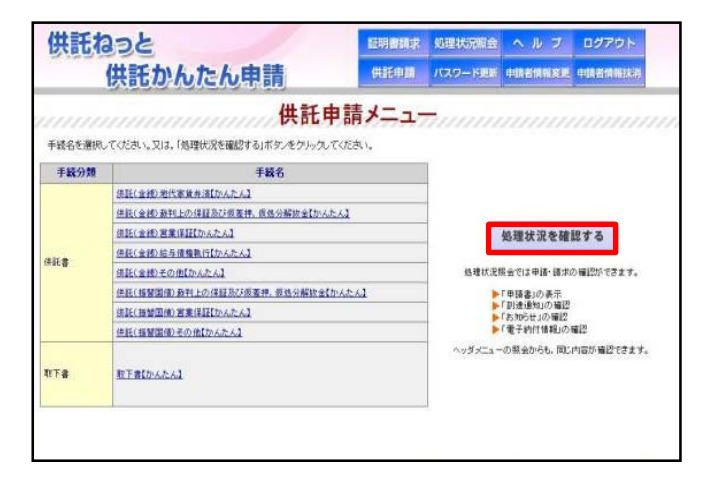

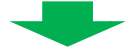

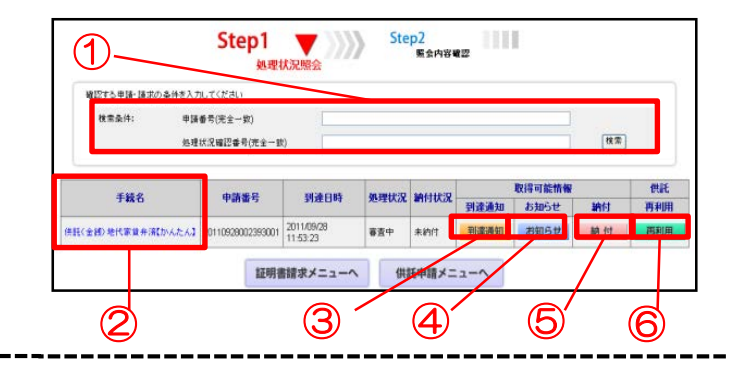

#### 1 検索条件欄

本欄に申請番号を入力し,申請書の内 容を表示・印刷しようとする申請を検索 します。

(申請書の送信者以外の方が申請書を検 索する場合及び申請用総合ソフトで作成 し,送信した申請書を検索する場合,申 請番号及び処理状況確認番号の両方を本 欄に入力する必要があります。)

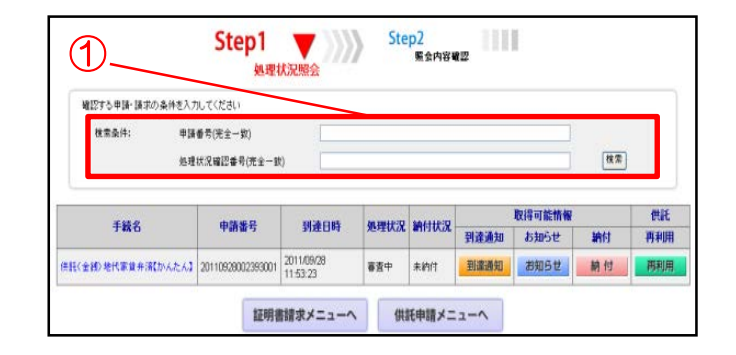

### 4 処理状況の確認と供託金の電子納付(2/7)

#### 2 手続名欄

供託かんたん申請により作成・送信し た申請書の内容について確認することが できます。

ブラウザの印刷機能を使用し,申請書 を印刷します。

印刷画面が表示されますので,部数等 を確認し,問題がなければ【印刷】ボタ ンをクリックします。

|                 |        | 処理状況                                                                                                    | 。(元王 54)<br>兄曜辺番号(売全一致)                                                                                                    |                                                                                                    |                                                                                                    |                                         |                                                                                                    |                     | 技業               |     |
|-----------------|--------|----------------------------------------------------------------------------------------------------|----------------------------------------------------------------------------------------------------|----------------------------------------------------------------------------------------------------|----------------------------------------------------------------------------------------------------|-----------------------------------------|----------------------------------------------------------------------------------------------------|---------------------|------------------|-----|
| 手統名             |        |                                                                                                    | 申請番号                                                                                                    | 到进日時                                                                                                    | 処理状況                                                                                                    | 納付状況                                    | 718-78-78-4-1                                                                                                    | 取得可能情報              | 1411             |     |
| * <b>HTU</b> #3 | BEDNA. | r 63                                                                                                    | 110929002393001                                                                                                    | 2011/09/28                                                                                                    | 富吉中                                                                                                    | 未纳付                                     | 到建通知                                                                                                    | お知らせ                | anno<br>An fet   |     |
|                 |        |                                                                                                    |                                                                                                    | 11:53:23                                                                                                    |                                                                                                    |                                         |                                                                                                    |                     |                  | -   |
| 2               |        |                                                                                                    |                                                                                                    | 供知志(令)                                                                                                    |                                                                                                    | 1-2-16-43                               | ż                                                                                                    |                     |                  |     |
|                 |        |                                                                                                    | ILEAS -                                                                                                    | BOLE CES                                                                                                    | CEDER - CI                                                                                                    | СЖЯЛИ                                   | M                                                                                                    |                     |                  |     |
|                 | 1      | ,                                                                                                    | 住所又は<br>法人所在地                                                                                                    | 甲鼎乙市两                                                                                                    | 町→丁目1番1                                                                                                    | *                                       |                                                                                                    |                     |                  |     |
|                 | (H)    | 証書の<br>新<br>氏名                                                                                                    | 氏名又は注人<br>代表者(波希・氏                                                                                                    | 名 甲山水郎<br>(名)                                                                                                    |                                                                                                    |                                         |                                                                                                    |                     |                  |     |
|                 |        |                                                                                                    | 代理人在前小系                                                                                                    | (B)                                                                                                    |                                                                                                    | _                                       |                                                                                                    |                     |                  |     |
|                 | 曹      | 社者の                                                                                                    | 法人所在地<br>氏名又は法人                                                                                                    | 名 乙野次郎                                                                                                    | -1=10202                                                                                                    | ~                                       |                                                                                                    |                     |                  |     |
|                 | 法      | 合条項                                                                                                    | 数価の目的数                                                                                                    | 142.0M                                                                                                    | RAN<br>N-TB108                                                                                                    | 14045                                   | GENEO CO                                                                                                    | ₽±v=La.             |                  |     |
|                 | 價      | 要約                                                                                                    | 111<br>1110                                                                                                    | 50000円                                                                                                    | -+andore +                                                                                                    | *****10                                 | H20400, 30                                                                                                    | + <i>n×</i> =FW     |                  |     |
|                 | れの際日   |                                                                                                    | 支払規則                                                                                                    | <ul> <li>         ・         ・         ・</li></ul>                                                                                                    | HAM O MAE                                                                                                    | <b>4</b> (1))(                          |                                                                                                    |                     | _                |     |
|                 | 241-04 |                                                                                                    | 保護する無料<br>●平成23 年 11 月:                                                                                                    | 平成23年1<br>30日 種併したが受                                                                                                    | 1 月分<br>弾を販売された                                                                                                    |                                         |                                                                                                    |                     |                  |     |
|                 | Ŧ      | 信託の<br>事由                                                                                                    | 0.5.00                                                                                                    | 20000                                                                                                    | u sextaliar                                                                                                    | 178A                                    |                                                                                                    |                     |                  |     |
|                 | et.    | <b>社会初</b>                                                                                                    | 〇 種植者を確知でき<br>50000 円                                                                                                    | that is                                                                                                    | er war it s                                                                                                    |                                         |                                                                                                    |                     |                  |     |
|                 | 08     | 語者                                                                                                    | 法派すべき発音<br>目                                                                                                    |                                                                                                    |                                                                                                    |                                         |                                                                                                    |                     |                  |     |
|                 |        | 月前日の                                                                                                    | 的内容。                                                                                                    | 1                                                                                                    |                                                                                                    |                                         |                                                                                                    |                     |                  |     |
|                 |        | 正通知                                                                                                    | をの発送を請求する<br>1まままの安口をお                                                                                                    | ちまますよ                                                                                                    |                                                                                                    |                                         |                                                                                                    |                     |                  |     |
|                 |        | 記書書書書<br>語書書<br>語言<br>語言<br>語言<br>語言<br>語言<br>語言<br>語言<br>語言<br>語言<br>語言                                                                                                    | 8の死送を請求する<br>名書二本の第二支行<br>と書二本の送付(引)<br>名書三本の送付(引)<br>名明王本の送付(引)<br>名明王本のの王本の送付(引)<br>名明王本の送付(引)<br>名明王本の送付(引)<br>名明王本の送付(引)<br>名明王本の送付(引)<br>名明王本の送付(引)<br>名明王本の送付(引)<br>名明王本の送付(引)<br>名明王本の送付(引)<br>名明王本の送付(引)<br>名明王本の送付(引)<br>名明王本の送付(引)<br>名明王本の送付(引)<br>名明王本の送付(引)<br>名明王本の送付(引)<br>名明王本の子)<br>名明王本の子(引)<br>名明王本の子(引)<br>名明王本の子(引)<br>名明王本の子(引)<br>名明王本の子(引)<br>名明王本の子(引)<br>名明王本の子(引)<br>名明王本の子(引)<br>名明王本の子(引)<br>名明王本の子(引)<br>名明王本の子(<br>名明王本)<br>名明王本の子(<br>名明王本)<br>名明王本の子(<br>名明王本)<br>名明王本(<br>名明王本)<br>名明王本(<br>名明王本)<br>名王王本(<br>名明王本)<br>名明王本(<br>名明王本)<br>名明王本(<br>名明王本)<br>名明王本(<br>名明王本)<br>名明王本(<br>名明王本)<br>名王王本(<br>名明王王王)<br>名明王王王(<br>名明王王)<br>名王王(<br>名明王)<br>名王王(<br>名王)<br>名王(<br>名明王)<br>名王(<br>名王)<br>名王(<br>名王)<br>名王(<br>王)<br>名王(<br>王)<br>名王(<br>王)<br>王)<br>名王(<br>王)<br>王)<br>王)<br>王)<br>王)<br>王)<br>王)<br>王)<br>王)<br>王)                                                                                                    | を請求する。<br>を請求する。<br>まするものは、何以<br>も、この作品者の差<br>補正対象単<br>(今回済る                                                                                                    | 減充でに。<br>佐藤取得する(<br>読書号:<br>(今中請書に対)                                                                                                    | L CHERTO                                | 2した上で送付し<br>雪白下。                                                                                                    | てくたおい。              | _                |     |
|                 |        | に通知<br>活動の供<br>活動のの<br>ののの<br>のの<br>のの<br>のの<br>のの<br>のの<br>のの<br>のの<br>のの                                                                                                    | 20発送を請求する<br>に参正本の第口支付<br>に参正本の第日支付<br>に参正本の送付を請<br>度切号付きの計算<br>に<br>たので<br>して申請する。                                                                                                    | を請求する。<br>を請求する。<br>来するもれ、供請<br>を、この作品書の差<br> 補正対意甲<br>(や請決る<br>M正知言                                                                                                    | 通知でに、<br>低価数待するの<br>通信号:<br>のの申請者に対け<br>となる申請者に対け                                                                                                    | 「読書号を付き<br>して補正を行う<br>こ(制語の中語           | こした上で送付し<br>「巻なに、<br>「巻句)を入力し、                                                                                                    | т(кан.<br>((кан.)   |                  |     |
|                 |        | 正通知:<br> 正通の信<br> 正通の信<br> 正一<br> 正一<br> 正一<br> 正一<br> 正<br> 正<br> 正<br> 正<br> 正<br> 正<br> 正<br> 正<br> 正<br> 正                                                                                                    | 40 死記をさ加まり。<br>後日 主かの定付(日)<br>まき 主かの定付(日)<br>まき 主かの定付(日)<br>まき このだけを当<br>でいたまで知ったので<br>たして申請する。<br>名<br>単山<br>数価書号<br>12-5                                                                                                    | を請求する。<br>を請求する。<br>を請求する。<br>まするもれ、何刻<br>も、この有利者の意<br>、<br>補正対象甲<br>(中調済名<br>単正対象甲<br>(中調済名<br>単正対象甲<br>(中調済名<br>単正対象甲<br>(中調済名)<br>第二の<br>(中調済名)                                                                                                    | 通覧でに。<br>自住取得する(<br>)<br>)<br>)<br>)<br>)<br>)<br>)<br>)<br>)<br>)<br>)<br>)<br>)                                                                                                    | 「読書考を付き<br>して補正を行う<br>こく説服の中語           | むた上で送付し<br>■査に、<br>■番切りを入力し1                                                                                                    | て(たみい。<br>((たみい。)   |                  |     |
|                 |        | に通知時<br>市面の名の<br>目前のの<br>のの<br>の<br>の<br>の<br>の<br>の<br>の<br>の<br>の<br>の<br>の<br>の                                                                                                    | 40%20を認承する。<br>20%20年40%1000<br>20%20年40%1000<br>20%20<br>20%20                                                                                                    | 「建築する。<br>全部まする。<br>まする●のは、現代<br>・の部員書参加<br>・の部員書参加<br>・単築す<br>・単築す<br>・<br>・<br>本方<br>・<br>の<br>・<br>の<br>、<br>の<br>、<br>の<br>、<br>の<br>、<br>の<br>、<br>の<br>、<br>の<br>、<br>の<br>、<br>の                                                                                                    | 通販でに、54<br>価格費用であり、<br>(1) (1) (1) (1) (1) (1) (1) (1) (1) (1)                                                                                                    | 2005年11日<br>して第三を行う<br>5(第回の中望<br>代家賃弁) | CLた上で選付し<br>■ 65に、<br>● 67 も入力して                                                                                                    | T(KAL)              |                  |     |
|                 |        | 記述の代表で                                                                                                    | 07歳とを選ばすら<br>107歳となど<br>107点で<br>107点で<br>107<br>107<br>107<br>107<br>107<br>107<br>107<br>107                                                                                                    | を建まする。<br>本する単のに、用用<br>よする単のに、用用<br>にの参加は参加<br>の<br>の<br>の<br>の<br>の<br>用<br>に<br>の<br>用<br>に<br>の<br>の<br>の<br>の<br>の<br>の<br>の<br>の<br>の<br>の<br>の<br>の<br>の                                                                                                    | 西東てに、4<br>電路数件では、4<br>100<br>100<br>100<br>100<br>100<br>100<br>100<br>10                                                                                                    |                                         | にた上て選州し<br>場合に<br>済<br>ノッソ                                                                                                    | ((EBU.)<br>((EBU.)) |                  | •   |
|                 |        | 記述の供加速 (1997) (1997) (                                                                                                    | (の現金を通知すら、<br>(日本の)<br>(日本の)                                                                                                    | 「建築する。<br>名言をする。<br>名言をする。<br>名言の単成の表示。<br>名言の単成の表示。<br>の一部のよう、<br>の一部のよう、<br>の一で、<br>の一の、<br>の一の、<br>の一の、<br>の一の、<br>の一の、<br>の一の、<br>の一の、<br>の一の、<br>の一の、<br>の一の、<br>の一の、<br>の一の、<br>の一の、<br>の一の、<br>の一の、<br>の一の、<br>の一の、<br>の一の、<br>の一の、<br>の一の、<br>の一の、<br>の一の、<br>の一の、<br>の一の、<br>の一の、<br>の一、<br>の一                                                                                                    |                                                                                                    |                                         |                                                                                                    | で(Edu.)<br>(CEDU.)  | -<br>-<br>-<br>- |     |
|                 |        | 記述の得かる<br>「読」の<br>での<br>での<br>での<br>は<br>での<br>ほ<br>で<br>し<br>で<br>し<br>で<br>し<br>で<br>の<br>し<br>の<br>の<br>の<br>の<br>の<br>の<br>の<br>の<br>の<br>の<br>の<br>の<br>の                                                                                                    | (の現金を通知すら)<br>(の現金を通知すら)<br>(の見合し、<br>(の見合し、<br>(の見)、<br>(の見)、<br>(の見)、<br>(の見)、<br>(の見)、<br>(の見)、<br>(の見)、<br>(の見)、<br>(の見)、<br>(の)、<br>(の)、                                                                                                    | を選ますら、<br>ますらいに、用用<br>よのの数はの時間、<br>のの数は、用用<br>にのの数はの数<br>にのの数はの数<br>のの数<br>のの数<br>のの数<br>のの数<br>のの数<br>のの数<br>のの                                                                                                    |                                                                                                    |                                         | CLAL T THE                                                                                                    |                     | ノてます             |     |
|                 |        | 記述ののの重ななな。<br>「読ののの重要のです。<br>なたのです。<br>なたのです。<br>なたのです。<br>、<br>はたのです。<br>、<br>はたのです。<br>、<br>はたのです。<br>、<br>はたのです。<br>、<br>はたのです。<br>、<br>はたのです。<br>、<br>、<br>、<br>、<br>、<br>、<br>、<br>、<br>、<br>、<br>、<br>、<br>、                                                                                                    | の現在が高速ますら<br>電子主なの計でした<br>電子主なの計でした<br>電子主なの計でした<br>でしたで単語する。                                                                                                    | を建ます。<br>ますらいに、用用<br>よするのに、用用<br>にののは、用用<br>にののは、用用<br>にのの<br>にのののは、用用<br>にのののは、用用<br>にののの<br>にののの<br>にののの<br>にののの<br>にののの<br>にののの<br>にののの<br>にののの<br>にののの<br>にののの<br>にののの<br>にののの<br>にののの<br>にののの<br>にののの<br>にののの<br>にののの<br>にののの<br>にののの<br>にののの<br>にののの<br>にののの<br>にののの<br>にののの<br>にののの<br>にののの<br>にののの<br>にのののの<br>にののの<br>にののの<br>にののの<br>にののの<br>にののの<br>にののの<br>にのののの<br>にののの<br>にののの<br>にののの<br>にののの<br>にののの<br>にののの<br>にののの<br>にののの<br>にののの<br>にののの<br>にののの<br>にののの<br>にののの<br>にののの<br>にののの<br>にののの<br>にののの<br>にののの<br>にののの<br>にののの<br>にののの<br>にののの<br>にののの<br>にののの<br>にののの<br>にののの<br>にののの<br>にののの<br>にののの<br>にののの<br>にののの<br>にののの<br>にのの<br>にののの<br>にのの<br>にののの<br>にののの<br>にのの<br>にののの<br>にののの<br>にののの<br>にののの<br>にのの<br>にののの<br>にのの<br>にのの<br>にののの<br>にのの<br>にのの<br>にのの<br>にのの<br>にのの<br>にのの<br>にののの<br>にのの<br>にの<br>に                                                                                                    |                                                                                                    |                                         | CLALT THE<br>ELALT THE<br>ELALT THE |                     | ノて<br>ます         |     |
|                 |        | 記述の理論であった。<br>第二次の理論であった。<br>第二次のの理論であった。<br>第二次のの理論であった。<br>第二次のの理論であった。<br>第二次のの理論であった。<br>第二次ののであった。<br>第二次ののでのであった。<br>第二次ののでのであった。<br>第二次ののでのであった。<br>第二次ののでのでのでのでのでのでのでのでのでのでのでのでのでのでのでのでのでのでの                                                                                                    | 072234283475-0<br>2225-22370<br>2225-22370<br>2255-22370<br>2255-22370<br>2255-22570<br>2255-22570<br>22                                                                                                    | を建ます。<br>ますう。<br>までの何は、作用。<br>までの何は、作用。<br>、その何は、作用。<br>、の何は、作用。<br>、の何は、作用。<br>、の何は、作用。<br>、の何は、作用。<br>、の何は、作用。<br>、の何は、作用。<br>、の何は、作用。<br>、の何は、作用。<br>、の何は、作用。<br>、の何は、作用。<br>、の何は、作用。<br>、の何は、作用。<br>、の何は、作用。<br>、の何は、作用。<br>、の何は、作用。<br>、の何は、作用。<br>、の何は、<br>、の何は、<br>、のの<br>、のの<br>、の<br>、のの<br>、のの<br>、のの<br>、のの<br>、のの<br>、のの<br>、の<br>、のの<br>、の<br>、の<br>、 、の<br>、のの                                                                                                    |                                                                                                    |                                         |                                                                                                    |                     | ノて<br>ます         | . 0 |
|                 |        | 記述ののの語言では、<br>語ののの語言では、<br>のでのので、<br>のでのので、<br>のでのので、<br>ので、<br>ので、<br>ので、                                                                                                    | の現在を構成ます。今日<br>電子工会の代わる<br>日日ののあ示<br>日日ののあ示<br>日日のののあ示<br>日日ののあ示<br>日日ののあ示<br>日日ののあ示<br>日日ののあ示<br>日日ののあ示<br>日日ののあ示<br>日日ののあ示<br>日日ののあ示<br>日日ののあ示<br>日日のの<br>日日ののあ示<br>日日のの<br>日日のの<br>日日の<br>日日のの<br>日日のの<br>日日の<br>日日の | を建ます。 - を建ます。 - をでは、 ののは、 ののは、 ののは、 ののは、 ののは、 ののは、 ののは、 の                                                                                                    |                                                                                                    |                                         |                                                                                                    |                     | ノて<br>ます         |     |
|                 |        | 記述ののの電気考の中には、東京の中には、東京ののでので、東京ののの電気を行った。東京ののの電気をついて、東京の中には、東京の中には、東京のの中には、東京のの中には、東京のの中には、東京ののの中には、東京ののの中には、東京のの中には、東京の中には、東京の中には、東京の中には、東京の中には、東京の中には、東京の中には、東京の中には、東京の中には、東京の中には、東京の中には、東京の中には、東京の中国、東京の中国、東京の中国、東京の中国、東京の中国、東京の中国、東京の中国、東京の中国、東京の中国、東京の中国、東京の中国、東京の中国、東京の中国、東京の中国、東京の中国、東京の中国、東京の中国、東京の市東市和小田、東京の中国、東京の中国、東京の中国、東京の中国、東京の中国、東京の中国、東京の中国、東京の中国、東京の中国、東京の中国、東京の                                                                                                    | の現金を確認する。     で、     で、     で、     の、     を、     で、     の、     を、     で、     で、     の、     で、     の、     で、     の、     の     の、     の、     の、     の、     の、     の、     の、     の、                                                                                                    | を建ます。 を建ます。 を学えていた。 までの知識し、用意 にの知識し、用意 にの知識し、用意 にの知識し、用意 にの知識し、 の にの にの にの にの にの にの にの にの にの にの にの にの に                                                                                                    |                                                                                                    |                                         |                                                                                                    |                     | ノて<br>ます         |     |
|                 |        | 記述の御御田考の中<br>御ののの思え考 の中<br>連連 低気に 一<br>一 連連 低気に 一<br>一 一 一 一 一 一 一 一 一 一 一 一 一 一 一 一 一 一                                                                                                     | の決定を確認する。<br>の決定を確認する。<br>業者・公式付ける<br>業者・公式付ける<br>業者・公式付ける<br>業者・公式付ける<br>に、<br>本者・中にして<br>のまた。<br>日本のなどの<br>本本のでは、<br>本本のでは、<br>本本のでは、<br>本本のでは、<br>本本のでは、<br>本本のでは、<br>本本のでは、<br>本本のでは、<br>本本のでは、<br>本本のでは、<br>本本のでは、<br>本本のでは、<br>本本のでは、<br>本本のでは、<br>本本のでは、<br>本本のでは、<br>本本のでは、<br>本本のでは、<br>本本のでは、<br>本本のでは、<br>本本のでは、<br>本本のでは、<br>本本のでは、<br>本本のでは、<br>本本のでは、<br>本のでは、<br>本のでは、<br>本のででは、<br>本のででは、<br>本のででです。<br>本のでででは、<br>本のででは、<br>本のででです。<br>本のでででです。<br>本のでででででです。<br>本のでででです。<br>本のででででででです。<br>本のでででででででです。<br>本のでででででででででででででででででででででででででででででででででででで                                                                                                    | 建築する。<br>建築する。<br>まての構成と、発展<br>にの構成と、発展<br>にの構成と、発展<br>構成と書く<br>の<br>、<br>、<br>、<br>、<br>、<br>、<br>、<br>、<br>、                                                                                                    |                                                                                                    |                                         |                                                                                                    |                     | ノて<br>ます         | . 0 |
|                 |        | 記述の高級重用考 の語 ままま<br>現成ののの面考 のない ままま<br>取得 法 ままま<br>取得 法 ままま<br>取得 法 ままま<br>のののの面考 ので、<br>のののの面考 ので、<br>のののの面考 ので、<br>ののののの面考 ので、<br>ののののので、<br>ののののので、<br>ののののので、<br>ののののので、<br>ののののので、<br>ののののので、<br>ののののので、<br>ののののので、<br>ののののので、<br>ののののので、<br>ののののので、<br>ののののので、<br>ののののので、<br>ののののので、<br>ののののので、<br>ののののので、<br>ののののので、<br>ののののので、<br>ののののので、<br>のののので、<br>のののので、<br>ののののので、<br>ののののので、<br>のののので、<br>のののので、<br>のののので、<br>のののので、<br>のののので、<br>ののので、<br>のののので、<br>ののので、<br>ののので、<br>ののので、<br>のので、<br>のので<br>のので | 072248484750<br>07224848750<br>28245000000<br>28245000000<br>28245000000<br>28245000000<br>28245000000<br>2824500000<br>2824500000<br>2824500000<br>2824500000<br>2824500000<br>2824500000<br>2824500000<br>2824500000<br>2824500000<br>2824500000<br>2824500000<br>2824500000<br>28245000000<br>28245000000<br>28245000000<br>282450000000<br>282450000000<br>282450000000<br>282450000000000<br>28245000000000000<br>2824500000000000000000000000000000000000                                                                                                    | 建築する。<br>建築する。<br>まてるいた、用度<br>まてるいた、用度<br>にのでは、用度<br>にのでは、用度<br>のでは、用度<br>のでは、 のでは、用度<br>のでは、用度<br>のでは、用度<br>のでは、用度<br>のでは、用度<br>のでは、用度<br>のでは、用度<br>のでは、用度<br>のでは、用度<br>のでは、用度<br>のでは、用度<br>のでは、用度<br>のでは、用度<br>のでは、用度<br>のでは、用度<br>のでは、用度<br>のでは、用度<br>のでは、用度<br>のでは、用度<br>のでは、用度<br>のでは、用度<br>の<br>のでは、用度<br>のでは、用度<br>のでは、用度<br>のでは、用度<br>のでは、用度<br>のでは、用度<br>のでは、用度<br>のでは、用度<br>のでは、用度<br>のでは、用度<br>のでは、用度<br>のでは、用度<br>のでは、用度<br>のでは、用度<br>のでは、用度<br>のでは、用度<br>のでは、用度<br>のでは、用度<br>のでは、用度<br>のでは、用度<br>のでは、用度<br>のでは、用度<br>のでは、用度<br>のでは、用度<br>のでは、用度<br>のでは、 の<br>のでは、用度<br>のでは、用度<br>のでは、用度<br>のでは、用度<br>のでは、用度<br>の<br>のでは、用度                                                                                                    |                                                                                                    |                                         |                                                                                                    |                     | って<br>ます         |     |
|                 |        | は<br>通知<br>かのののの見ず<br>では<br>また<br>のたりのは<br>した<br>のたりのは<br>した<br>のたりののに<br>した<br>のたりののに<br>した<br>のたりのでは<br>した<br>のたりのでは<br>した<br>のたりのでは<br>した<br>のたりのでは<br>した<br>のたりのでは<br>した<br>のたりのでは<br>した<br>のたりのでは<br>した<br>のたりのでは<br>した<br>のたりのでは<br>した<br>のたりのでは<br>した<br>のたりのでは<br>した<br>のたりのでは<br>した<br>のたりのでは<br>した<br>のたりのでは<br>した<br>のたりのでは<br>した<br>のたりのでは<br>した<br>のたりのでは<br>した<br>のた<br>ののでののでのでは<br>した<br>のたりのでは<br>した<br>のた<br>ののでのでは<br>した<br>ので<br>ので<br>ので<br>ので<br>ので<br>ので<br>ので<br>ので<br>ので<br>ので                                                                                                    | 0702248487450<br>0702248487450<br>28242024102<br>28242024102<br>28242024102<br>28242024102<br>28242024102<br>282420240<br>282420240<br>282420<br>282420<br>282400<br>282400<br>282400<br>2824000000<br>282400000000000000000000000000000000000                                                                                                    | 構築主 ・ 、                                                                                                    |                                                                                                    |                                         |                                                                                                    |                     | ノて<br>ます         |     |
|                 |        |                                                                                                    |                                                                                                    | 建築する。<br>建築する。<br>までの構成との構成<br>ので、の構成<br>で、の構成<br>ので、ので、ので、ので、ので、ので、ので、ので、ので、ので、ので、ので、ので、の                                                                                                    |                                                                                                    |                                         |                                                                                                    |                     | って<br>ます         |     |
|                 |        | 記述の場合 編 ELE<br>構成のの Gan A<br>ののの Gan A<br>のの A<br>のの A<br>の A<br>の A                      |                                                                                                    | 2 日本<br>2 日本<br>2 |                                                                                                    |                                         |                                                                                                    |                     | って<br>ます         |     |
|                 |        |                                                                                                    | (の現在要求編集中 ら<br>(の現在要求編集中 ら<br>(日本の)<br>(日本の)<br>(日                                                                                                    | を建ます。                                                                                                    | 田本午:<br>田本午:<br>はなられた。<br>はなられた。<br>はなられた。<br>はなられた。<br>はなられた。<br>はないた。<br>はないた。 |                                         |                                                                                                    |                     | テてます             | . 0 |
|                 |        |                                                                                                    | (明正規のあぶ)<br>(日に用のあぶ)<br>(日に用のあぶ)<br>(日に用のあぶ)<br>(日に用のます。<br>(日に用のます。<br>(日に用のます)<br>(日に用のます。<br>(日に用のます)<br>(日に用のます)                                                                                                    | を建ます。                                                                                                    |                                                                                                    |                                         |                                                                                                    |                     |                  | . 0 |
|                 |        |                                                                                                    | (の現在は東京市中)<br>(日本)<br>(日本)<br>(日                                                                                                    | 建築まする。<br>までの構成と、発展し、<br>の構成に、<br>構成で、<br>構成で、<br>、<br>、<br>、<br>、<br>、<br>、<br>、<br>、<br>、<br>、<br>、<br>、<br>、                                                                                                    | このまたした。<br>「日本の」、<br>「またの」、<br>このでのまた。<br>このでのまた。<br>「またの」、<br>「またの」、<br>「「」」、<br>「」」、<br>「」」、<br>「」」、<br>「」、<br>「」、<br>「                                                                                                    |                                         |                                                                                                    |                     | テてます             | •   |

MEN(C)

E1000

دو دو دو ۲۰۰۰ همینه

ページ番号のみか、またはページ範囲のみを入力し てください。例 5-12

 (株計にたり通道 又は報告後
 反対給付の内
 送付する添付:

15

Ct. 1 \_\_\_\_

一操作編

### 4 処理状況の確認と供託金の電子納付(3/7)

### ③ (取得可能情報欄)

【到達通知】ボタン

送信した申請書が登記・供託オンライ ン申請システムに登録されると,到達通 知が発行され,申請番号,到達日時,処 理状況確認番号等を確認することができ ます。

なお、【到達通知】ボタンをクリック した手続の申請書が、エラー等で登記・ 供託オンライン申請システムに到達して いなかった場合には、不到達通知が表示 されます。

問い合わせを行う際には、申請番号が 必要となりますので、内容をご確認の上、 大切に保管してください。

申請書を送信した後,申請内容に関 して,供託所からお知らせがある場合 には,【お知らせ】ボタンをクリック し,登記・供託オンライン申請システ ムから,取得したお知らせの内容を確

(取得可能情報欄)

【お知らせ】ボタン

(4)

認します。

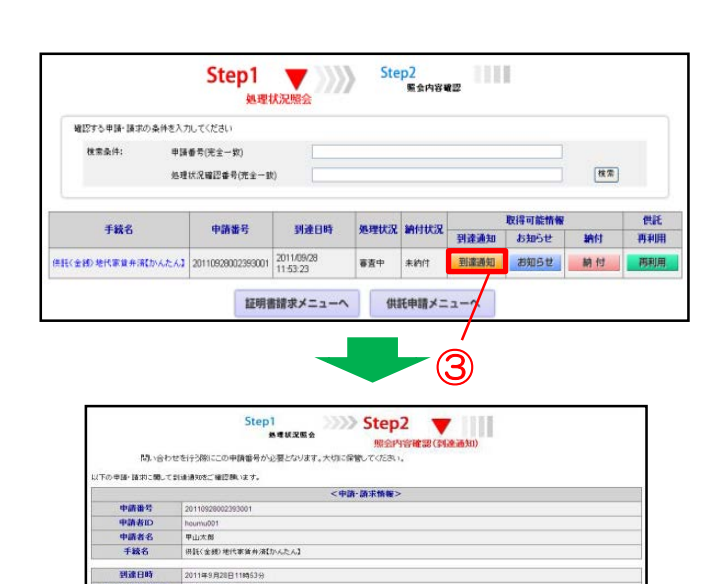

こ記のとおり、聖記・供託オンライン申請システムに申請データが聖務されましたので、お

戻る (処理状況照会)

|              |                                                                                                    | 25-12<br>(2-12)                                                                                                    | In the second second se                                                                                                    |                                                                                                    |                                                                                                    |                                                                                                    |                                               |                                          |     |
|--------------|----------------------------------------------------------------------------------------------------|----------------------------------------------------------------------------------------------------|----------------------------------------------------------------------------------------------------|----------------------------------------------------------------------------------------------------|----------------------------------------------------------------------------------------------------|----------------------------------------------------------------------------------------------------|-----------------------------------------------|------------------------------------------|-----|
| <b>線12する</b> | 申請・請求の条件を                                                                                                    | (力してください)                                                                                                    |                                                                                                    |                                                                                                    |                                                                                                    |                                                                                                    |                                               |                                          |     |
| 技業           | 条件: 甲                                                                                                    | 請番号(完全一欸)                                                                                                    |                                                                                                    |                                                                                                    |                                                                                                    |                                                                                                    |                                               |                                          |     |
|              | 姬                                                                                                    | 理状况暗涩番号(完全一)                                                                                                    | B¢)                                                                                                    |                                                                                                    |                                                                                                    |                                                                                                    |                                               | 技業                                       |     |
|              |                                                                                                    |                                                                                                    |                                                                                                    |                                                                                                    |                                                                                                    |                                                                                                    |                                               |                                          |     |
|              | <b>T 12 0</b>                                                                                                    | 0346.2                                                                                                    | NCACHES                                                                                                    | In mile D                                                                                                    | 30/110:00                                                                                                    |                                                                                                    | 取得可能情報                                        |                                          | 供託  |
|              | 1440                                                                                                    | 中語重写                                                                                                    | 3136 [] 04                                                                                                    | MIT(A)X                                                                                                    | ann store                                                                                                    | 到達通知                                                                                                    | お知らせ                                          | 納付                                       | 再利用 |
|              | 代家賃弁済むんたん                                                                                                    | 20110929002393001                                                                                                    | 2011/09/28                                                                                                    | 審査中                                                                                                    | 未約付                                                                                                    | 到達通知                                                                                                    | お知らせ                                          | 納付                                       | 商利用 |
| CI SPORT     |                                                                                                    |                                                                                                    | 11:53:23                                                                                                    | 0.000                                                                                                    | 0000000                                                                                                    |                                                                                                    | 7                                             |                                          |     |
|              |                                                                                                    | 証明                                                                                                    | 書請求メニューへ                                                                                                    | (HI                                                                                                    | 氏申請メニ                                                                                                    | 2-1                                                                                                    |                                               |                                          |     |
|              |                                                                                                    |                                                                                                    |                                                                                                    |                                                                                                    |                                                                                                    | _                                                                                                    | <u> </u>                                      |                                          |     |
|              |                                                                                                    |                                                                                                    |                                                                                                    |                                                                                                    |                                                                                                    | <u> </u>                                                                                                    |                                               |                                          |     |
|              |                                                                                                    |                                                                                                    |                                                                                                    |                                                                                                    |                                                                                                    | (1)                                                                                                    |                                               |                                          |     |
|              |                                                                                                    |                                                                                                    |                                                                                                    |                                                                                                    |                                                                                                    | (H)                                                                                                    |                                               |                                          |     |
|              |                                                                                                    |                                                                                                    |                                                                                                    | -                                                                                                    |                                                                                                    | $\underline{}$                                                                                                    |                                               |                                          | _   |
|              |                                                                                                    |                                                                                                    |                                                                                                    |                                                                                                    | -                                                                                                    |                                                                                                    |                                               |                                          |     |
|              |                                                                                                    | Step                                                                                                    | 1 333                                                                                                    | Sten                                                                                                    | 2 👅                                                                                                    |                                                                                                    |                                               |                                          |     |
|              |                                                                                                    |                                                                                                    | 1.11 11 12 IE A                                                                                                    | / Step                                                                                                    | ~ <b>v</b>                                                                                                    |                                                                                                    |                                               |                                          |     |
|              |                                                                                                    | ,                                                                                                    | 他在认识想要                                                                                                    | 昭会休                                                                                                    | 客確認(お                                                                                                    | 106#)                                                                                                    |                                               |                                          |     |
|              |                                                                                                    |                                                                                                    |                                                                                                    | ARE DAT                                                                                                    | 12142.86 (0).                                                                                                    | 10.5.67                                                                                                    |                                               |                                          |     |
|              | お知らせを表                                                                                                    | 示します。                                                                                                    | 7/1010 - Mildam- / 10                                                                                                    | * 2018 + 1148.4                                                                                                    | Line Constant and A                                                                                                    |                                                                                                    | (#5-M) -                                      |                                          |     |
|              | 内容を確認す                                                                                                    | も「戻る」ホッンをクリックし                                                                                                    | くくためい。常用ファイル                                                                                                    | レを取り等す 合場と                                                                                                    | 計測が得し不ら                                                                                                    | 12899990 C                                                                                                    | (/281);                                       |                                          |     |
| 1.177        | a min income man                                                                                                    | and as all the late of one of the                                                                                                    | 17186                                                                                                    |                                                                                                    |                                                                                                    |                                                                                                    |                                               |                                          | _   |
| 以下           | の申請・請求に関してお                                                                                                    | 3995せかめりますので、ご確                                                                                                    | 12.000、101.31.9                                                                                                    |                                                                                                    |                                                                                                    |                                                                                                    |                                               |                                          |     |
|              |                                                                                                    |                                                                                                    | <中                                                                                                    | 清·請求情報>                                                                                                    |                                                                                                    |                                                                                                    |                                               |                                          |     |
|              |                                                                                                    |                                                                                                    |                                                                                                    |                                                                                                    |                                                                                                    |                                                                                                    |                                               |                                          |     |
|              | 中請番号                                                                                                    | 20110928002393001                                                                                                    |                                                                                                    |                                                                                                    |                                                                                                    |                                                                                                    |                                               |                                          |     |
|              | 中請番号<br>申請者ID                                                                                                    | 20110928002393001<br>houmu001                                                                                                    |                                                                                                    |                                                                                                    |                                                                                                    |                                                                                                    |                                               |                                          | _   |
|              | 中請番号<br>申請者ID<br>申請者名                                                                                                    | 20110928002393001<br>houmu001<br>甲山太郎                                                                                                    |                                                                                                    |                                                                                                    |                                                                                                    |                                                                                                    |                                               |                                          |     |
|              | 中請番号<br>申請者ID<br>申請者名<br>手統名                                                                                                    | 20110928002393001<br>houmu001<br>甲山太郎<br>侍託(全統) 排代家師和:#                                                                                                    | (DATA)                                                                                                    |                                                                                                    |                                                                                                    |                                                                                                    |                                               |                                          |     |
|              | 中請番号<br>申請者ID<br>申請者名<br>手続名                                                                                                    | 20110928002393001<br>houmu001<br>甲山大郎<br>供託(金銭)地代家賃弁済                                                                                                    | 【かんたん】                                                                                                    |                                                                                                    |                                                                                                    |                                                                                                    |                                               |                                          |     |
|              | 中請番号<br>申請者D<br>申請者名<br>手統名<br>発行日時 2011年                                                                                                    | 20110928002393001<br>houmu001<br>甲山太郎<br>供配(金銀)地代家錄弁済<br>9月28日14時39分                                                                                                    | 【かんたん】                                                                                                    |                                                                                                    |                                                                                                    |                                                                                                    |                                               |                                          |     |
|              | 中請番号<br>申請者1D<br>申請者名<br>手続名<br><u>発行日時</u> 2011年<br>(#154                                                                                                    | 20110928002393001<br>houmu001<br>甲山大郎<br>供託(全鉄)地代家賃弁済<br>9月28日14時39分<br>増売空通知業                                                                                                    | 【かんたん】                                                                                                    |                                                                                                    |                                                                                                    |                                                                                                    |                                               |                                          |     |
|              | 中請書号<br>中請者D<br>中請者名<br>手続名<br>デ統名<br>発行日時 20118<br>保証5<br>の1.55<br>の1.55                                                                                                    | 20110928002393001<br>houmu001<br>甲山太郎<br>体証(全統)地代家賃弁済<br>時月28日14時39分<br>健決定通知書<br>等 業                                                                                                    | 【かんたん】                                                                                                    |                                                                                                    |                                                                                                    |                                                                                                    |                                               |                                          |     |
|              | 中語番号<br>中語者D<br>中語者名<br>手続名<br>予続名<br>2011年<br>保長5<br>平山六 85                                                                                                    | 201119928002393001<br>houmu001<br>平山大郎<br>(朱延く金統) 地代家賃弁済<br>(9月28日14時39分<br>増決定通知書<br>(数) 種<br>(決定通知書)<br>(本から干成23年09月                                                                                                    | 【かんたん】<br>  名日日付けで申請の者                                                                                                    | った <b>告</b> 軽は。!                                                                                                    | 5件転務の王)                                                                                                    | 623年度全務                                                                                                    | Q Q Q 2 4 6 평 2 1                             | して意味しまし、                                 |     |
|              | 中語番号<br>中語者D<br>中語者名<br>手続名<br>発行日時 2011年<br>保託5<br>平山3<br>なも後日                                                                                                    | 2011032002393001<br>houmu001<br>甲山太郎<br>(非証(金統)地代家族弁済<br>(5月28日14時39分)<br>埋決定通知書<br>部<br>郡<br>郡<br>(次加ら下成23年09月<br>いては、甲成23年09月<br>(以ては、甲成23年09月                                                                                                    | 【かんたん】<br>【28日付けで申請の表記<br>月10日までだこ。100。<br>単純付してて、100。                                                                                                    | )った得託は。 <br>- / 得託は、)<br>- / 得託オンラ・                                                                                                    | 音供託務の平)<br>イン甲種シス・                                                                                                    | 戦23年慶金勝<br>テムの処理状況                                                                                                    | 000246号とし<br>表示中の「納付」ま                        | して愛想しまして                                 |     |
|              | 中語書号<br>中語者D<br>中語者名<br>手録名<br>発行日時 20118<br>保E5<br>早した<br>なる<br>なる<br>なる<br>なる<br>なる<br>なる<br>の<br>の<br>の<br>の<br>の<br>の<br>の<br>の<br>の                                                                                                    | 2011923002393001<br>houmu001<br>甲山太郎<br>(株託(金統)地代家族弁済<br>5月26日14時39分<br>2種(決定通知書<br>意志から干成2,2年10<br>2巻参編の上,成社会を買10<br>2巻参編の上,成社会を買10                                                                                                    | 【かんたん】<br>2月日付けで申請の登記<br>月1時れていた。されたの登記<br>うちがれていた。<br>日本時れていた。<br>日本時代                                                                                                    | った得託は、!<br>: - : : : : : : : : : : : : : : : : : :                                                                                                    | 当供託所の平)<br>イン甲蒔シス:<br>室は、効力を!                                                                                                    | (5.23年度金第<br>テムの処理状況<br>失います。                                                                                                    | 000246号とし<br>表示中の「納什」ま                        | して受理しましし<br>間に揚げられてい                     |     |
| 1            | 中語番号<br>中語者D<br>申語者A<br>手続名<br>子続名<br>発行日時 20118<br>保託 5<br>年<br>本<br>3<br>(1)<br>(1)<br>(1)<br>(1)<br>(1)<br>(1)<br>(1)<br>(1)<br>(1)<br>(1)                                                                                                    | 20110924002393001<br>houmu001<br>申止太臣<br>保証(金統)地代家族弁済<br>(序見2日144439分)<br>環決定通知審<br>部<br>教<br>教<br>等<br>一次二、平成23年09月<br>(144539分)<br>環決定通知審<br>第<br>書、2011の9月<br>(144539分)                                                                                                    | 【かんたん】<br>月10日日付けで申請の登記<br>月10日日まくに、され後<br>の名を3993001                                                                                                    | )った得託は、1)<br>・ 得託オンラ・<br>紙の愛達の決)                                                                                                    | 当供託務の平利<br>イン申請シス・<br>室は、効力を引                                                                                                    | 成23年度金勝<br>テムの処理状況<br>失います。                                                                                                    | 000246号とし<br>表示中の「納付」ま                        | して受理しまして<br>間に掲げられて                      |     |
| 1            | 中語書号<br>中語書刊<br>中語者記<br>中語者名<br>手録名                                                                                                    | 2011922002293001<br>houmu001<br>甲山太郎<br>(赤瓦(金統)地代家集件済<br>(奈瓦(金統)地代家集件済<br>(奈瓦)(金統)(中式)(金統)(今日)<br>(市式)(中式)(金統)(今日)<br>(市式)(市式)(金統)(今日)<br>(市式)(市式)(金統)(今日)<br>(市式)(市式)(市式)(金統)(今日)<br>(市式)(市式)(市式)(市式)(市式)(市式)(市式)(市式)(市式)(市式)                                                                                                    | 【かんたん】<br>【かんたん】<br>月10日付けで申請の表記<br>月10日までだだ。年<br>10日までだだ。年<br>10日、10月は、<br>2000<br>0000<br>0000                                                                                                    | った得託は、1<br>・ 倍託オンラー<br>(紙の愛達の決)                                                                                                    | 当供託所の平点<br>イン甲醛シス<br>宝は、効力を!                                                                                                    | 成23年度金勝<br>テムの処理状況。<br>失います。                                                                                                    | ○○○246号とし<br>表示中の「納付」4                        | して受理しまして<br>第に第げられてい                     |     |
| 1            | 中語書号<br>中語者印<br>中語者の<br>子報名<br>子報名<br>ア(11年<br>7011年<br>7011<br>7011                                                                                                    | 2011032002393001<br>houmu001<br>申止太郎<br>伸上太郎<br>使正(全部) 地代家集件演<br>(時見2日14時39分)<br>埋決定通知書<br>書<br>書 平式23年00月<br>にの上、現代表で書が<br>等:20110028000上、現代表で書が<br>等:20110028000上、現代表で書が<br>等:201100280000000000000000000000000000000                                                                                                    | (かんたん)<br>月10日日付けで申請の影響<br>月10日日までにたってに、うい。<br>ういの日にないが、このでは、このでは、<br>の2393001<br>000<br>日                                                                                                    | った情能は、1<br>・値載オンラ・<br>紙の愛達の決別                                                                                                    | 当供託所の平点<br>供ン甲酸シス<br>室は、効力を5                                                                                                    | 歳23年度金第<br>テムの処理状況<br>たいます。                                                                                                    | 000246号と<br>表示中の「納什」                          | して受理しまし<br>間に揚げられてい                      |     |
| ,            | 中信書号<br>中信者の<br>中信者名<br>手載名<br>ア行日時 20113<br>(月日時 20113<br>(月日)<br>(日日)<br>(日日)<br>(日日)<br>(日日)<br>(日日)<br>(日日)<br>(日日)                                                                                                    | 201932802393001<br>中山大都<br>保廷(金術) 地代家体弁済<br>15月23日14439分<br>増えたいう音楽(書) 地名<br>第一番 一番 一番 一番 一番 一番 一番 一番 一番 一番 一番 一番 一番 一                                                                                                    | (かんたん)<br>2 6 日 打けで申請の意<br>月 10 0 日 7 でたち:<br>5 10 0 日 7 でたち:<br>5 10 1 1 1 1 1 1 1 1 1 1 1 1 1 1 1 1 1 1                                                                                                    | った得託は、1<br>- 倍託オンラー<br>託の愛達の決7                                                                                                    | 当供託所の平点<br>イン甲酸シス:<br>室は、効力を5                                                                                                    | 成23年度金勝<br>テムの処理状況。<br>たいます。                                                                                                    | 000246号と1<br>表示中の「納付」4                        | して受理しましし<br>集に揚げられてい                     |     |
| 1            | 中語書考<br>中語者印<br>中語者名<br>子銘名<br>ア<br>第日<br>日<br>日<br>コンパト<br>日<br>日<br>日<br>二<br>ア<br>の<br>日<br>日<br>日<br>名<br>(1)<br>(1)<br>(1)<br>(1)<br>(1)<br>(1)<br>(1)<br>(1)<br>(1)<br>(1)                                                                                                    | 201192300233301<br>中山大郎<br>中山大郎<br>第日214839<br>第日214839<br>第日214839<br>第日214839<br>第日214839<br>第日214839<br>第日214939<br>第日214939<br>第1日3149<br>第1日3145<br>第1日3149<br>第1日3149<br>第1日3149<br>第1日3149<br>第1日1414<br>第                                                                                                    | 2 8 8 8 1 1 1 1 1 1 1 1 1 1 1 1 1 1 1 1                                                                                                    | った備託は、)<br>- 一個託オンライ<br>託の愛達の決7                                                                                                    | 9 供託院の平子<br>イン甲 隆 ススス<br>室は、幼力 きう                                                                                                    | ₹23年度金第<br>テムの熱電状況:<br>たいます。                                                                                                    | 000246号と<br>表示中の「納付」8                         | して愛想しまして                                 |     |
| 1            | 中広書考     中広書考     中広書考     中広書考     中広書考     マム     マム                                                                                                    | 2011年2010233001<br>中山大郎<br>御武之雄が 利代家族 赤,落<br>5月25日148359<br>建立芝油水倉<br>「「「「「「「「「」」」」<br>第月25日148359<br>「「」」」<br>「「「「」」」<br>第月25日148359<br>「」」<br>「「「」」」<br>「」」<br>「」」<br>「」」<br>「」」<br>「」」                                                                                                    | (D) んたん)<br>12 8 日 行け て申請 の 表示<br>月 1 1 6 日 左 たこ 奏述<br>2 8 月 4 (4 月 左 元 美 小<br>2 8 月 4 (4 月 左 一 美 小<br>2 8 0 0 0 0<br>0 0 0<br>0 日                                                                                                    | /った傷影は。<br>- 得影は、うう<br>- 親の愛達の決定                                                                                                    | 当供託院の平子<br>イン甲語シスク<br>至1は、幼力 きう                                                                                                    | (₹23年度金第<br>5 ムの処理状況)<br>たいます。                                                                                                    | 000245号と<br>表示中の「納付」も                         | √て受理しまし<br>■に悪けられてi                      |     |
| 1            | 中国書号 中国書号 中国書号 (1) 中国書号 (1) 中国書号 (1) 中国書号 (1) (1) (1) (1) (1) (1) (1) (1) (1) (1)                                                                                                    | 201192300233001<br>PLLx8<br>PLLx8<br>PLC8<br>972051449399<br>1472 22 1499<br>1472 22 1499<br>1472 22 1499<br>1472 22 1499<br>1472 22 1499<br>1472 22 1499<br>1472 22 1499<br>1472 22 1499<br>1472 24 1499<br>1472 24 149<br>1472 24 149<br>1472 24 1                                                                                                    | (かんたん)<br>2 0日前けで申請の表<br>月10日までに、登記<br>3 市ない時に、本体語<br>0 0 0<br>0 日<br>厚る (1)<br>厚る (1)                                                                                                    | った領形は、<br>・ 値載すンラン<br>紙の愛達の決定<br>病理状況間1                                                                                                    | 皆供託院の平子<br>「シ甲語シス?<br>Eld、効力をう                                                                                                    | 成2 20 年度全部<br>テムの処理状況<br>たいます。                                                                                                    | 000246号と<br>表示中の「納什」                          | て愛想しまして<br>記録げられてい                       | ,1  |
| 1            | 中請書号<br>中請書号<br>中請書名<br>手載名<br>第111日時<br>2011日<br>7月1日時<br>2011日<br>7月1日時<br>2011日<br>7月1日時<br>2011日<br>7月1日時<br>2011日<br>7月1日時<br>2011日<br>7月1日時<br>2011日<br>7月1日時<br>7月1日時<br>7月1日時<br>7月1日時<br>7月1日時<br>7月1日時<br>7月1日時<br>7月1日時<br>7月1日時<br>7月1日時<br>7月1日時<br>7月1日時<br>7月1日時<br>7月1日時<br>7月1日時<br>7月1日時<br>7月1日時<br>7月1日時<br>7月1日時<br>7月1日時<br>7月1日時<br>7月1日時<br>7月1日時<br>7月1日時<br>7月1日時<br>7月1日時<br>7月1日時<br>7月1日時<br>7月1日時<br>7月1日時<br>7月1日時<br>7月1日時<br>7月1日時<br>7月1日日<br>7月1日時<br>7月1日日<br>7月1日日<br>7月1日日<br>7月1日日<br>7月1日日<br>7月1日日<br>7月1日日<br>7月1日日<br>7月1日日<br>7月1日日<br>7月1日日<br>7月1日日<br>7月1日日<br>7月1日日<br>7月1日日<br>7月1日<br>7月1                                                                                                    | 2119200233001<br>PLLXB<br>PLLXB<br>95,7231148094<br>95,7231148094<br>95,7231148094<br>95,7231148094<br>95,7231148094<br>95,7231148094<br>95,72314<br>95,72314<br>95,72344<br>95,72344<br>95,7244<br>95,7244                                                                                                    | (かんたん)<br>2 0 日 行けて中語の表<br>力学的日本でにも変更<br>3 分 数 0 1 1 2 5 7 5 5 5 5 5 5 5 5 5 5 5 5 5 5 5 5 5                                                                                                    | -った病説は、う<br>                                                                                                    | 当供託所の干+<br>「シ申請シスキ<br>至は、効力を当<br>会)                                                                                                    | 成23年度全部<br>テムの地理状況<br>たいます。                                                                                                    | 000245号と<br>表示中の「納付」ま                         | って愛嘆しまし<br>まに順げられてい                      | a   |
| 1            | 中請書号<br>中請書号<br>中請書名<br><b>手続名</b>                                                                                                    | 2011年20200233031<br>中山大郎<br>中山大郎<br>第21日1449359<br>第21日1449359<br>第2日1449359<br>第2日2日1449359<br>第2日2日149359<br>第2日2日149359<br>第2日2日149359<br>第2日2日149359<br>第2日2日149359<br>第2日2日149359<br>第2日2日149359<br>第2日2日149359<br>第2日2日149359<br>第2日2日149359<br>第2日2日149359<br>第2日2日149359<br>第2日2日149359<br>第3日2日149359<br>第3日2日149359<br>第3日2日149359<br>第3日2日149359<br>第3日2日149359<br>第3日2日149359<br>第3日21日149359<br>第3日21日21日149359<br>第3日21日149359<br>第3日21日149559<br>第3日21日149559<br>第3日21日149559<br>第3日21日149559<br>第3日21日149559<br>第3日21日149<br>第3日21日149559<br>第3日21日149559<br>第3日21111<br>第3日21111<br>第3日11111<br>第3日11111<br>第3日11111<br>第3日11111<br>第3日11111<br>第3日11111<br>第3日11111<br>第3日11111<br>第3日11111<br>第3日11111<br>第3日111111<br>第3日11111<br>第3日11111111111<br>第3日111111<br>第3日111111<br>第3日1111111<br>第3                                                                                                    | 00 人たん3<br>0 日 日 日 マ 中 課 の 支<br>1 1 0 日 支 マ 下 、 家 記<br>1 千 約日 マ マ え 王 礼<br>0 0 0 0 0 0 0 1<br>0 0 0<br>0 日<br>夏乙 (5)                                                                                                    | った個紙は、<br>・ 個紙オンラー<br>紙の受達の決定<br><b>処理状況間</b> (1                                                                                                    | 当時記録の平式<br>(シ甲語)スス<br>記は、効力をう<br>記は、効力をう                                                                                                    | 5.2 3 年度全額<br>デムの地理<br>たいます。                                                                                                    | 000246号と<br>表示中の「納付」も                         | て変現しました。<br>記で描げられてい                     | a   |
| 1            | 中国書号<br>中国書号<br>中国書号<br>手続名<br>予続名<br>7<br>第1日<br>7<br>第1日<br>7<br>第<br>第<br>第<br>第<br>第<br>第<br>第<br>第<br>第<br>第<br>第<br>第<br>第<br>第<br>第<br>第<br>第<br>第                                                                                                    | 20119200233001<br>busm0001<br>PLLXB<br>05,7226148094<br>05,7226148094<br>05,7226148094<br>05,7226148094<br>05,7226148094<br>05,7226148094<br>05,72261480<br>05,722614800<br>05,7226148000000000000000000000000000000000000                                                                                                    | (かんたん)<br>(かんたん)<br>(かん)<br>(かん)<br>(かん)             | -> た儀野は<br>-> 徳託村ンラ:<br>純の愛達の決注<br>                                                                                                    | 皆供託院の平子<br>「シ甲 隆シスタ<br>至は、効力を5<br>至は、効力を5                                                                                                    | 6.2 3 年夏全統<br>テムの処理状況<br>たいます。                                                                                                    | 0 <u>00246号と</u><br>表示中の「網門」 f                | て愛想しまして<br>加に開げられてい                      | .1  |
| 1            | 中読書号<br>中読書号<br>中読者名<br>手載名<br>予載名<br>第日<br>第日<br>第日<br>第日<br>第日<br>第日<br>第日<br>第日<br>第日<br>第日                                                                                                    | 2019200233001<br>busm0001<br>REC 24/0 2017 2019<br>REC 24/0 2017 2019<br>REC 24/0 2017 2017 2017<br>REC 24/0 2017 2017<br>REC 24/0 2017 2017<br>REC 24/0 2017 2017<br>REC 24/0 2017 2017<br>REC 24/0 2017 2017<br>REC 24/0 2017 2017<br>REC 24/0 2017 2017<br>REC 24/0 2017<br>REC 24/0 2017<br>REC 24                                                                                                    | CDFAたん3<br>2 日日 行けで中語のを<br>1 10 日日 では、<br>1 10 日日 では、<br>1 10 日日 では、<br>1 10 日日 では、<br>1 10 日日 では、<br>2 日日 行けでのは、<br>1 10 日日 では、<br>2 日日 行けでのは、<br>1 10 日日 では、<br>2 日日 行けでのは、<br>1 10 日日 では、<br>2 日日 行けでのは、<br>2 日日 行けでのは、<br>2 日日 日 日 日 でのは、<br>2 日日 日 日 日 日 でのは、<br>2 日日 日 日 日 日 日 日 日 日 日 日 日 日 日 日 日 日 日                                                                                                     | った個紙は、<br>・・<br>紙の受達の決注<br>総理状況間:1                                                                                                    | 当<br>当<br>に<br>が<br>の<br>デ<br>大<br>ち<br>シ<br>大<br>ち<br>シ<br>大<br>ち<br>シ<br>大<br>ち<br>シ<br>大<br>ち<br>シ<br>大<br>ち<br>シ<br>大<br>ち<br>シ<br>大<br>ち<br>シ<br>大<br>ち<br>ち<br>シ<br>大<br>ち<br>ち<br>シ<br>大<br>ち<br>ち<br>シ<br>大<br>ち<br>ち<br>シ<br>大<br>ち<br>ち<br>ち<br>ち<br>大<br>ち<br>ち<br>ち<br>ち<br>ち<br>ち<br>ち<br>ち<br>ち<br>ち<br>ち<br>ち<br>ち | 式20年度金第2<br>テルの地理状況<br>たいます。                                                                                                    | 000246考と<br>表示中の「前付」                          | て支援しまして<br>同に描げられてい                      | , 1 |
| 1            | 中国務号<br>中語務5<br>手載名<br>予載名<br>2014<br>2014 | 23119230233331<br>bound001<br>PLLT.B<br>(REC 440 92474546-5<br>972215144359)<br>1872215144359<br>1872215144359<br>187221514459<br>18722151457<br>18722151457<br>18722151<br>18722151<br>18722151<br>18722151<br>18722151<br>18722151<br>18722151<br>18722151<br>18722151<br>18722151<br>18722151<br>18722151<br>187220151<br>18722151<br>18722151<br>187251<br>187251<br>187251<br>187251<br>187251<br>187251<br>187251                                       | (かんたん)<br>3 日日 日 日 日 日 日 日 日 日 日 日 日 日 日 日 日 日 日                                                                                                     | った備託は、<br>、<br>、<br>、<br>、<br>、<br>武<br>の<br>美<br>理<br>の<br>決<br>正<br>の<br>美<br>理<br>の<br>決<br>正<br>、<br>、<br>、<br>、<br>、<br>、<br>、<br>、<br>、<br>、<br>、<br>、                                                                                                    | 当供託院<br>(の<br>(<br>)<br>(<br>)<br>年<br>(<br>)<br>(<br>)<br>(<br>)<br>(<br>)<br>(<br>)<br>(<br>)<br>(<br>)<br>(                                                                                                    | 6.2.3 浅野金藤<br>テムの地理状況。<br>たいます。                                                                                                    | 000240号と<br>表示中の「前付」4                         | て変現しまして                                  | a   |
| ,            | 中国務約<br>中国務約<br>中国務約<br>手載名<br>子載名<br>第1日時<br>2011<br>日<br>日<br>日<br>日<br>日<br>日<br>日<br>日<br>日<br>第<br>第<br>日<br>第<br>第<br>日<br>第<br>第<br>日<br>第<br>第<br>日<br>第<br>第<br>日<br>第<br>第<br>日<br>第<br>第<br>日<br>第<br>第<br>日<br>第<br>第<br>日<br>第<br>第<br>日<br>第<br>第<br>日<br>第<br>第<br>日<br>第<br>第<br>日<br>第<br>第<br>日<br>第<br>日<br>第<br>日<br>第<br>日<br>第<br>日<br>第<br>日<br>第<br>日<br>日<br>第<br>日<br>日<br>日<br>日<br>日<br>日<br>日<br>日<br>日<br>日<br>日<br>日<br>日<br>日<br>日<br>日<br>日<br>日<br>日<br>日                                                                                                    | 20195200233001<br>busmu001<br>REC 24/0 20178 # 6 / 8<br>REC 24/0 20178 # 6 / 8<br>20102 10 / 20178 # 6 / 8<br>20102 10 / 20178 / 20178 /                                                                                                    | (かんたん)<br>(かんたん)<br>(かん)<br>(かん)<br>(か | った領紙は3つ<br>・領紙オン3つ<br>紙の愛達の決定<br>処理状況開会                                                                                                    | 当時<br>10年<br>10年<br>11<br>11<br>11<br>10<br>11<br>10<br>11<br>10<br>10<br>10                                                                                                    | 式20年度金融<br>5 2.03時間住状況<br>たいます。                                                                                                    | 0.0.0.2.4.8.考上<br>表示中の「例付」4                   | て気増しまして                                  | .1  |
| ,            | 中国務核<br>中国務核<br>中国務核公<br>中国務核名<br>子球名名<br>アドロ時<br>日日<br>日日<br>日日<br>日日<br>日日<br>日日<br>日日<br>日日<br>日日<br>日日<br>日日<br>日日<br>日日                                                                                                    | 20119200233031<br>Mumm001<br>PLLTB<br>0055240 947534948<br>0055240 947534948<br>0055240 947534948<br>0055240 947534948<br>0055240 947534<br>0055240 94753<br>0055240<br>00552400<br>0055240<br>0055240<br>0055240<br>0055240<br>0055240<br>0055240<br>0055240<br>0055240<br>0055240<br>0055240<br>0055240<br>0055240<br>00552400<br>005524000000000000000000000000000000000                                                                                                    | (かんたん)<br>(かんたん)<br>日日 日本 三世語 一世語<br>中午日 日本 三世語 一世語<br>中午日 日本 三世語<br>中午日 日本 三世王<br>中午日 日本 三世王<br>中午日 日本 三世王<br>日本 三世王<br>日本 三王<br>日本 三王<br>日本 三王                                                                                                    | ·2 を提供は、<br>·2 通転すシラ・<br>紙の受理の決注<br>処理状況開会                                                                                                    | 当時記録の元平為<br>「シ申請シスタ<br>記は、効力を当                                                                                                    | 62.20年度金麗<br>デムの地球状況<br>たいます。                                                                                                    | 000240時と<br>000240時<br>1987日<br>1             | て変現しまし<br>和に用けられてい                       | , I |
| ,            | 中国務約<br>中国務約<br>中国務約<br>中国務名<br>子報名<br>用日日<br>日日<br>日日<br>日日<br>日日<br>日日<br>日日<br>日日<br>日日<br>日日<br>日日<br>日日<br>日日                                                                                                    | 20109200233001<br>Mumm001<br>ML/L/B<br>ABC 24/0 VEX # 4 / A<br>2020 L4039<br>L10 X 8 / A / A / A / A / A / A / A / A / A /                                                                                                    | (тилси)<br>а в отнат се ило се<br>4 ото и се ило се<br>4 ото и се ило се<br>4 ото и се ило се<br>4 ото и се ило се<br>6 ото и се<br>6 ото и                                                                                                    | ·? た (() 単純 () () () () () () () () () () () () ()                                                                                                    | <ul> <li>第時記賀の平子</li> <li>デン甲種シス?</li> <li>記は、約57巻き</li> <li>会)</li> </ul>                                                                                                    | 成23年度金融<br>テムの地理状況<br>たいます。                                                                                                    | 0.0.0.2.4.6.考上<br>表示中の「前付」4                   | って変増しまし<br>TC増けられてい                      |     |
| ,            | 中国務約<br>中国務約<br>中国務約<br>中国務名<br>子総名<br>子総名<br>日<br>日<br>日<br>日<br>日<br>日<br>日<br>日<br>日<br>日<br>日<br>日<br>日<br>日<br>日<br>日<br>日<br>日<br>日                                                                                                    | 2019200233001<br>Wum001<br>PLLTB<br>0652 489 04754 94 /8<br>075205 144359<br>175205 144359<br>175205 144359<br>175205 144359<br>175205 14535<br>175205 1455<br>100 0 0<br>100 0<br>100 0<br>1     | (0)-AC-AJ                                                                                                    | -> た信託は、<br>-> : : : : : : : : : : : : : : : : : : :                                                                                                    | 5 (明廷院の平子)<br>(1) 申録シスタ<br>記(は、知力を当<br>記(は、知力を当<br>記(は、知力を当<br>記(は、知力である)<br>(1) (1) (1) (1) (1) (1) (1) (1) (1) (1)                                                                                                    | 523年<br>523年<br>523日<br>1923年<br>1925年<br>1925年<br>1927年<br>1927年<br>192 | 000246号と<br>東示中の 5m付け 8                       | 「「業務けられて」                                | .1  |
| ,            | 中価数数<br>中価数数<br>中価数数<br>中価数数<br>子数数<br>用日日<br>日<br>日<br>日<br>日<br>日<br>日<br>日<br>日<br>日<br>日<br>日<br>日<br>数<br>数<br>日<br>日<br>日<br>数<br>数<br>日<br>中価数<br>数<br>日<br>中価数数<br>日<br>中価数数<br>日<br>中価数数<br>日<br>中価数数<br>日<br>中価数数<br>日<br>中価数数<br>日<br>中価数数<br>日<br>中価数数<br>日<br>中価数数<br>日<br>中価数数<br>日<br>中価数数<br>日<br>中価数数<br>日<br>中価数数<br>日<br>中価数数<br>日<br>中価数数<br>日<br>日<br>日<br>日<br>日<br>日<br>日<br>日<br>日<br>日<br>日<br>日<br>日<br>日<br>日<br>日<br>日<br>日                                                                                                    | 20109200230301<br>busmu001<br>PLLCB<br>REC 24/0 PK(% # A # A<br>REC 24/0 PK(% # A # A<br>PLCDS<br>PLCDS | (0) A.K.A.]                                                                                                    | った調整は、<br>・<br>・<br>線長すしき<br>系の変増の決す<br>総理状況開発                                                                                                    | 第冊 転置の 手子<br>(シー単体シスネ<br>には、 35 カ を)<br>には、 35 カ を)<br>には、 35 カ を)<br>には、 35 カ を)<br>には、 35 カ を)                                                                                                    | 52.3年度金融<br>タルの地理状況<br>たいます。<br>らせ)<br>ちりからしての3                                                                                                    | 00000年間2<br>第7中の1前111                         | って愛達しまし<br>JIIC 欄げられて)                   |     |
| ,            | 中国務約<br>中国務約<br>中国務約<br>中国務約<br>手載名<br>予載名<br>第<br>月日時<br>日日<br>日<br>二<br>日<br>二<br>日<br>二<br>日<br>二<br>日<br>二<br>日<br>二<br>日<br>二<br>日<br>二<br>日                                                                                                    | 2019200233031<br>bwww001<br>PLLTB<br>(855 449 097454 ###<br>972215 144359<br>1972215 144359<br>1972215 144359<br>1972215 144359<br>1972 142 745 39<br>1972 142 745 39<br>1972 142 745 39<br>1972 142 745 39<br>1972 142 745 39<br>1972 142 745 142 74<br>1972 142 74<br>1972 142 74<br>1972 142 74<br>1972 142 74<br>1972 142 74<br>1973 142 74<br>1973 142 74<br>1974 142 74<br>1974 142 74<br>197                                                                    | (рж.к.м.)<br>2 е п п и те е на де<br>4 чо п п и те е на де<br>4 чо п п и те е на де<br>4 чо п п и те е на де<br>4 чо п п и те е на де<br>5 чо п и те е на де<br>6 чо п и те е на де<br>6 чо п и                                                                                                    | った個形は、<br>・<br>・<br>、<br>の会理<br>の会社<br>の会社<br>の会社<br>の会社<br>の会社<br>の会社<br>の会社<br>の会社                                                                                                    | 5 時 に対め デオ<br>プン 申請 ススタ<br>記は、 効力 をお<br>記は、 効力 をお<br>合)                                                                                                    | 52.2 注意<br>52.2 注意<br>52.2 注意<br>また<br>また<br>また<br>また<br>また<br>また<br>また<br>また<br>また<br>また                                                                                                    | 0 0 0 2 4 8 号之<br>( 前 中中の f 前 付 ) 4           | て要想しまし<br>和に面けられてi                       | ,1  |
| 1            | 中価務約<br>中価務約<br>中価務約<br>中価務名<br>子報名<br>日<br>日<br>日<br>日<br>日<br>日<br>日<br>日<br>日<br>日<br>日<br>日<br>日<br>日<br>日<br>日<br>日<br>日<br>日                                                                                                    | 2019年30月20233031<br>地址の町001<br>単山元前<br>単山元前<br>第日に全計の単数構成<br>第日にからてまる3月の00月<br>建築を建める<br>第日にからてまる3月の00月<br>建築を開います。<br>第日間日 単位にまる3月<br>日日の3月<br>日日の3日<br>日日の3日<br>日日<br>日日の3日<br>日日の3日<br>日日の3日<br>日日の3日<br>日日<br>日日の3日<br>日日<br>日日の3日<br>日日<br>日日<br>日日<br>日日<br>日日<br>日日<br>日日<br>日日<br>日日                                                                                                    | CD-AR-A3                                                                                                    | つた課題時に<br>載の支援の決計<br>載の支援の決計<br>載の支援の決計<br>載の支援の決計<br>載の支援の決計<br>載の支援の決計<br>して、<br>取合称<br>小を取得する場合                                                                                                    | <ul> <li>第二、第二、第二、第二、第二、第二、第二、第二、第二、第二、第二、第二、第二、第</li></ul>                                                                                                    | 520年度金融<br>のの助理研究<br>たいます。<br>らせ                                                                                                    | 0.0.0.2 も参考と<br>表示中の 1前行 4<br>丸 1             | で変増しまし<br>で変増しまでで<br>前に<br>第一で           | ,1  |
| 1            | 中国務約<br>中国務約<br>中国務約<br>中国務約<br>子務名<br>予務名<br>日本<br>日本<br>日本<br>日本<br>日本<br>日本<br>日本<br>日本<br>日本<br>日本<br>日本<br>日本<br>日本                                                                                                    | 2019年20233031<br>1000-0001<br>中山大郎<br>「日本王郎<br>日本王士が一番の<br>10月21日1444359<br>日本王士が日本市<br>10月21日1444359<br>日本王士が日本市<br>10月21日144359<br>日本王士が日本市<br>10月21日1455<br>日本王士が日本市<br>10月21日1455<br>10月21日1455<br>日本王士が日本市<br>10月21日1455<br>日本王士が日本市<br>10月21日1455<br>日本王士が<br>10月21日1455<br>日本王士が日本市<br>10月21日1455<br>日本王士が日本市<br>10月21日1455<br>日本王士が<br>10月21日1455<br>日本王士が日本市<br>10月21日1455<br>日本王士が<br>10月21日1455<br>日本王士が<br>10月2111<br>11月2111<br>11月2111<br>11月2111<br>11月2111<br>11月2111<br>11月21111<br>11月21111<br>11月21111<br>11月2111<br>1                                                                                                    | (0+A.F.A.)<br>2 = 0 = (1 + 2 = 0 + 0.5 + 0.5                                                                                                    | - た後備数(1)5<br>(1)5<br>(1)5 | 日日 転換の(第二)<br>日日 に かか をう<br>日日 に かか をう<br>合)<br>2<br>客確認(の知識)<br>ポタン<br>(c) (取得)<br>ポタン<br>(の)<br>(の)<br>(の)<br>(の)<br>(の)<br>(の)<br>(の)<br>(の)                                                                                                    | 52.23話環鉄第<br>たいます。<br>やけ)<br>ちからしてない                                                                                                    | 0.0.0.2 4.6 号之<br>表示中の「前付」<br>4               | बर <b>क</b> रिंदर र                      |     |
| 3            | 中価務約<br>中価務約<br>中価務約<br>中価務約<br>予載8<br>予載8<br>日<br>日<br>日<br>日<br>日<br>日<br>日<br>日<br>日<br>日<br>日<br>日<br>日<br>日<br>日<br>日<br>日<br>日<br>日                                                                                                    | 2019年30月20233031<br>地址の町001<br>単山大市<br>単山大市<br>第日にまたり、日本である3年の00月<br>ほたないたまである3年の00月<br>ほたないたまである3年の00月<br>ほたないたまである3年の00月<br>ほたないたまである3年の00月<br>日本である5年の01日<br>またいたまである3年の00月<br>日本である5年の01日<br>日本である5年の01日<br>日本である5年の011日<br>日本である5年の011日<br>日本である5年の0111日<br>日本である5年の01111111111111111111111111                                                                                                    | CD-AR-A3                                                                                                    | ・た個数は、5<br>(4)<br>(4)<br>(4)<br>(4)<br>(4)<br>(4)<br>(4)<br>(4)                                                                                                    |                                                                                                    | 62.2 年度金融<br>人の必須増発売<br>たいます。<br>らせ)                                                                                                    | 0.0.0.5 も参考と<br>表示中の <sup>1</sup> 前件J 4<br>丸; | aで<br>業務<br>で<br>また<br>で<br>う<br>れて<br>い | , t |
| 1            | 中国務約<br>中国務約<br>中国務約<br>中国務約<br>手載名<br>手載名<br>月日日<br>日<br>日<br>日<br>日<br>日<br>日<br>日<br>日<br>日<br>日<br>日<br>日<br>日<br>日<br>日<br>日<br>日                                                                                                    | 201192010233001<br>busunu001<br>PLLTB<br>(BEC 440 9247548 ## #<br>557201 1443399<br>17.2 2215 1443399<br>17.2 2215 144399<br>17.2 2215 144399<br>17.2 2215 144399                                                                                                    | (3) ALAS<br>2) E E E I V SE E I A<br>2) E E E I V SE E I A<br>2) E E E I V SE E I A<br>2) E E E E E E E E E E E E E E E E E E E                                                                                                    | - た () () () () () () () () () () () () ()                                                                                                    | ¥冊転賀の平<br>5) 年齢 (人)<br>2) 年齢 (人)<br>2)<br>2) 年<br>2)<br>((人)<br>((大)<br>((大)<br>((大)<br>((大)<br>((大)<br>((大)<br>((大                                                                                                    | 52.0 洗濯食業<br>たいます。                                                                                                    | 9.9.9.8 年前界と<br>4.9.9.1<br>丸い。                | てて変現しました。                                |     |

戻る(処理状況照会)

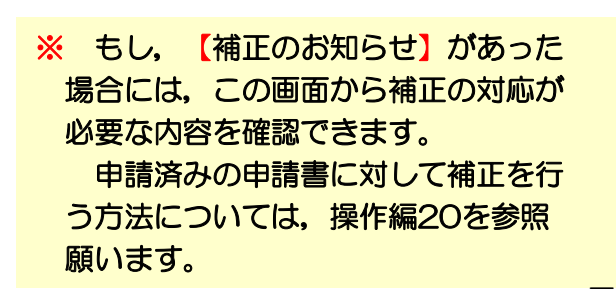

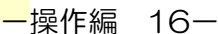

### 4 処理状況の確認と供託金の電子納付(4/7)

# ⑤ (取得可能情報欄)【納付】ボタン

申請書の送信後,申請内容に問題がな ければ,納付情報が発行され,供託金の 電子納付を行うことができます。

納付情報を取得しようとする申請の 【納付】ボタンをクリックすると,【電 子納付情報表示】画面が表示されますの で,納付情報の内容を確認します。

※ 供託金の電子納付は、【納付情報が発 行された日】から7日以内に行う必要が ありますので、ご注意ください。

電子納付の方法は、インターネット バンキング又はペイジー対応ATM機の 利用のいずれかによって行います。

なお,いずれの場合も,振込手数料は 掛かりません。

Step2 账会内容確認 Step1 91 処理状況照会 確認する申請・請求の条件を入力してください 技术条件: 申請番号(完全一数) 技索 処理状況確認番号(完全一致) 取得可能情報 供託 手服名 申請番号 到速日時 処理状況 納付状況 到達通知 お知らせ 再利用 納付 注抗(金利)地代家健弁済(かんたん) 20110928002393001 2011/09/28 11:53:23 未納付 到達通知 お知らせ 朝付 用利用 証明書請求メニューへ 供託申請メニューへ (5)

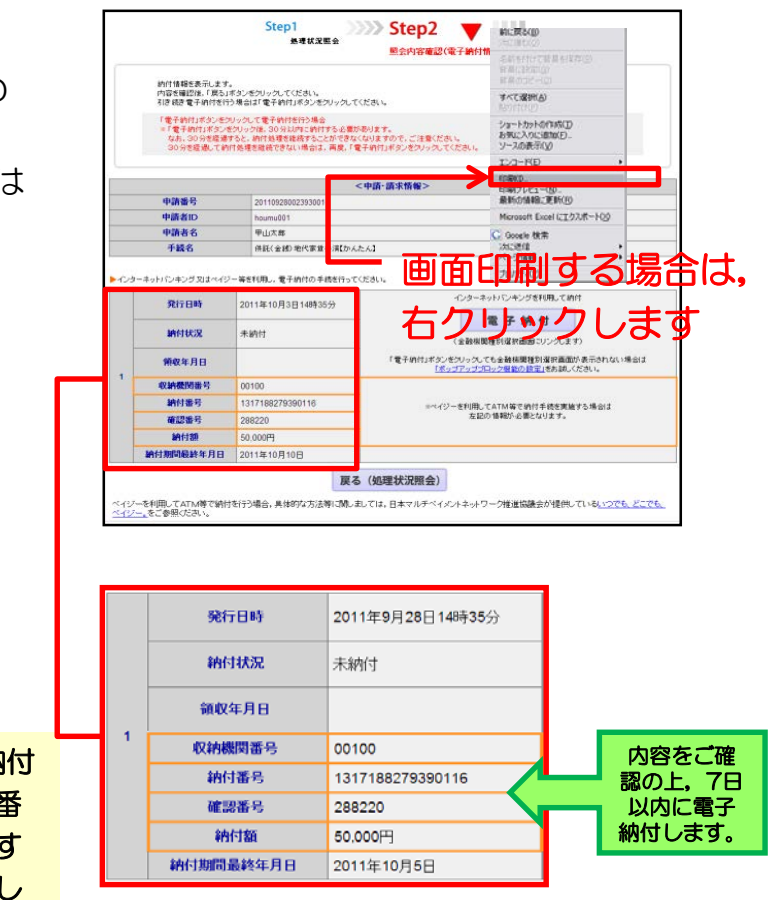

※ ペイジー対応ATM機を利用して電子納付 を行う場合には、【収納機関番号・納付番 号・確認番号】を入力する必要があります ので、【電子納付情報表示】画面を印刷し ていただくと便利です。

ATM機の操作については,操作編19を 参照願います。

### 4 処理状況の確認と供託金の電子納付(5/7)

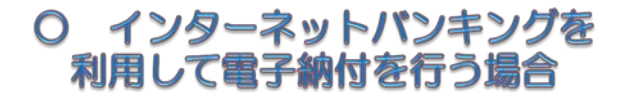

【電子納付】ボタンをクリックして、 各金融機関のインターネットバンキング にアクセスします。

【電子納付の総合窓口 イーガブ】の Webページが表示されますので,操作 の流れに従い,金融機関の種別を選択後, 電子納付を行ってください。

なお、直接、御契約の金融機関のホームページからインターネットバンキングを利用し、電子納付情報表示画面に記載された【収納機関番号】・【納付番号】 ・【確認番号】を入力し、供託金を納付することもできます。

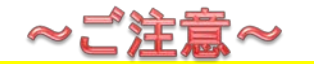

【電子納付】ボタンをクリックして 各金融機関のインターネットバンキング を行う場合には、【電子納付】ボタンを クリック後、30分以内に納付処理を完 了させてください。

※ 30分を経過すると、この処理を継続することができなくなります。

処理を継続することができなくなった場合や処理を中断した場合は、右の手順により、再度、電子納付情報画面から【電子納付】ボタンをクリックしてください。

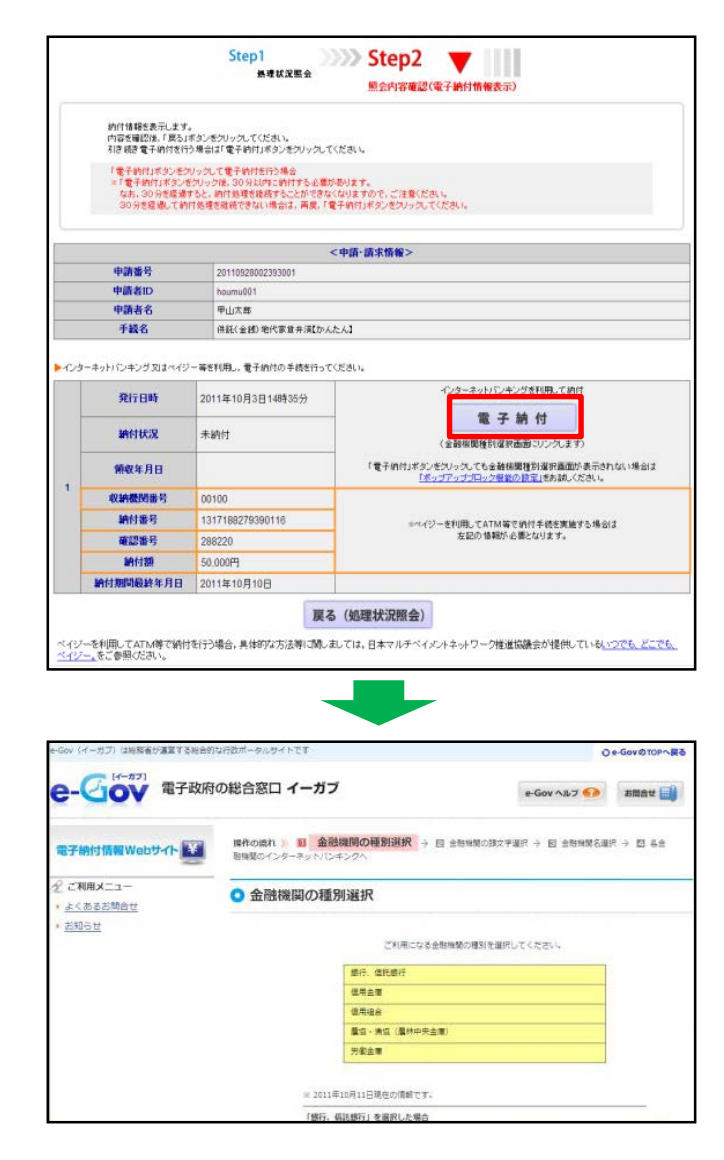

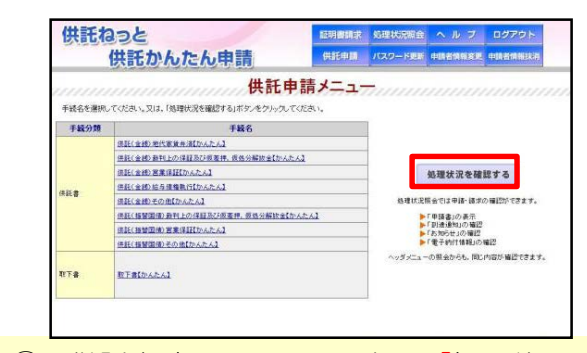

- (1) 供託申請メニュー画面から【処理状況 を確認する】ボタンをクリックします。
- ② 処理状況照会画面から【納付】ボタン をクリックします。
- ③ 電子納付情報画面から【電子納付】ボ タンをクリックします。

4 処理状況の確認と供託金の電子納付(6/7)

お引出し

残高昭会 定額·定期

お預け入れ

料金払込 ENGLISH

手入力

3

訂正

確認

GUIDE

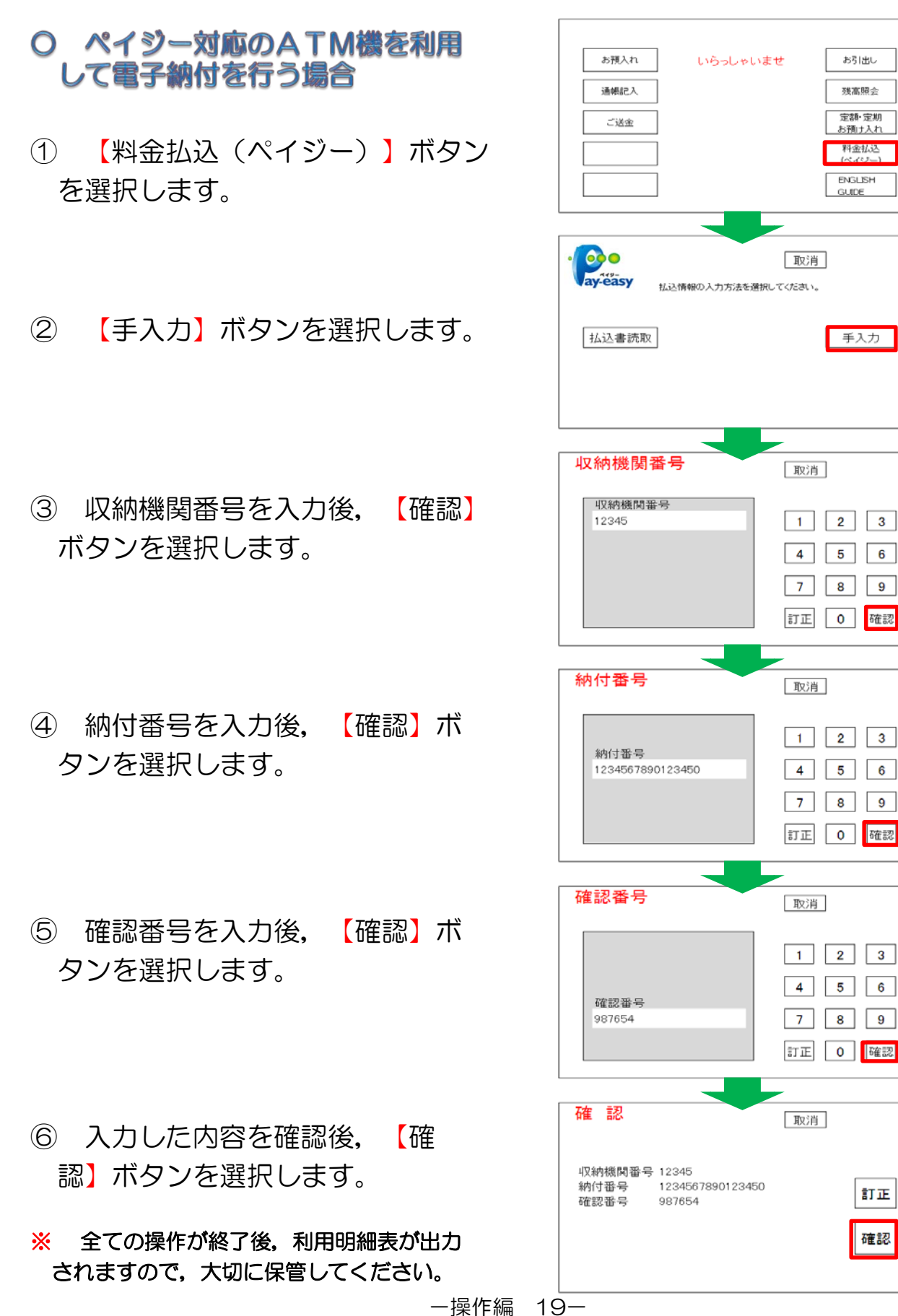

4 処理状況の確認と供託金の電子納付(7/7)

#### 6 供託再利用欄

送信した申請書情報を用いて、新たな申請書として再利用することができます。

申請済みの申請書に対して補正を行う 場合にも利用することができる機能です。

※ 供託かんたん申請により申請した場合 には、供託手続完了後93日目に処理状 況の情報データが消去されますのでご注 ください。

【再利用】ボタンを押すと,元の申請 書内容を反映した申請情報の入力画面が 表示されます。

必要に応じて内容を変更し、申請書を 作成・送信することができます。

※ 申請済みの申請書に対して補正を行う 場合には、【補正のコメントを受領した ので補正申請として申請する】を選択し、 【補正対象申請番号】入力欄に【補正対 象となる申請番号(初回の申請番号)】 を半角数字で入力します。

入力後, 【次へ】ボタンをクリックし ます。

※ 申請情報の作成と送信については、操作 編7から操作編13を参照願います。

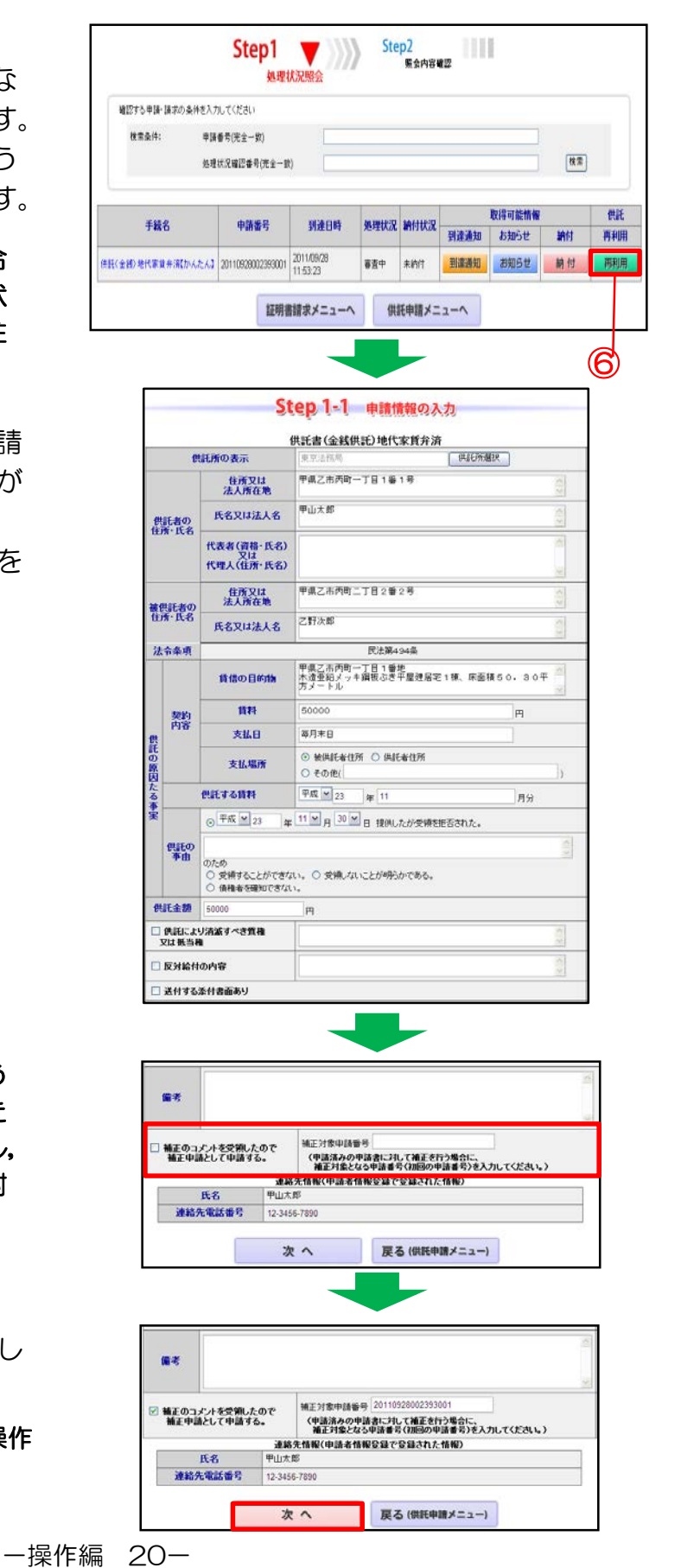

### 申請方法に迷ったら

申請方法に関するお問い合わせについては、お近くの法務局へお問い合わせください。

- **〒**085-8522 釧路市幸町10丁目3番地 釧路地方法務局供託課 (電話 0154-31-5016)
- **〒**080-8510 帯広市東5条南9丁目1番地1 釧路地方法務局帯広支局 (電話 0155-24-5823)
- 〒090−0017 北見市高砂町14番14号 釧路地方法務局北見支局 (電話 0157−23−6166)
- 〒087-0009 根室市弥栄町1丁目18番地釧路地方法務局根室支局 (電話 0153-23-4874)

### システムの操作に関するお問い合わせ

「登記・供託オンライン申請システムの操作に関するお問い合わせについては、 「登記・供託オンライン申請システム 操作サポートデスク」へお問い合わせください。

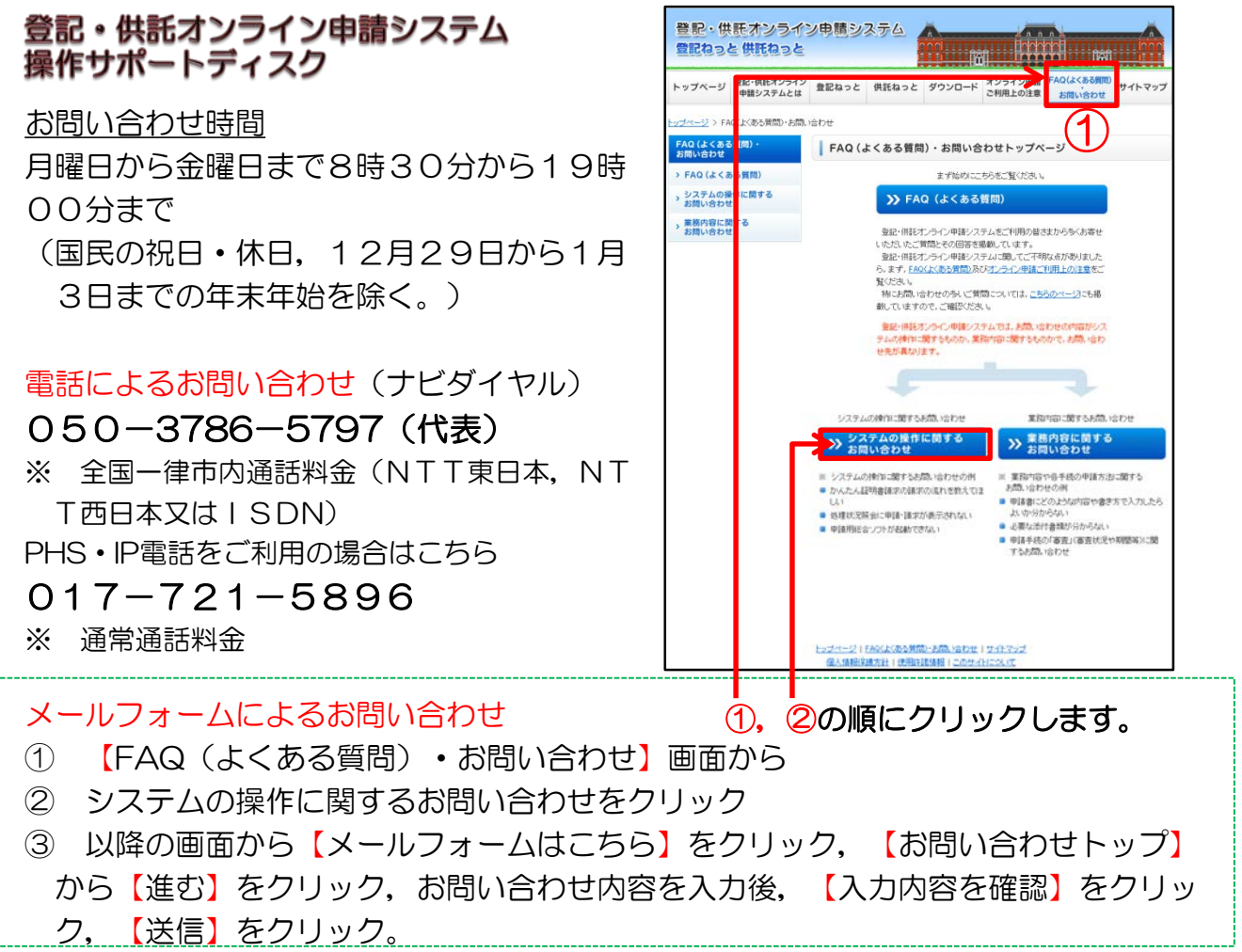